# NOETICA ACTIVE X CONTROLS

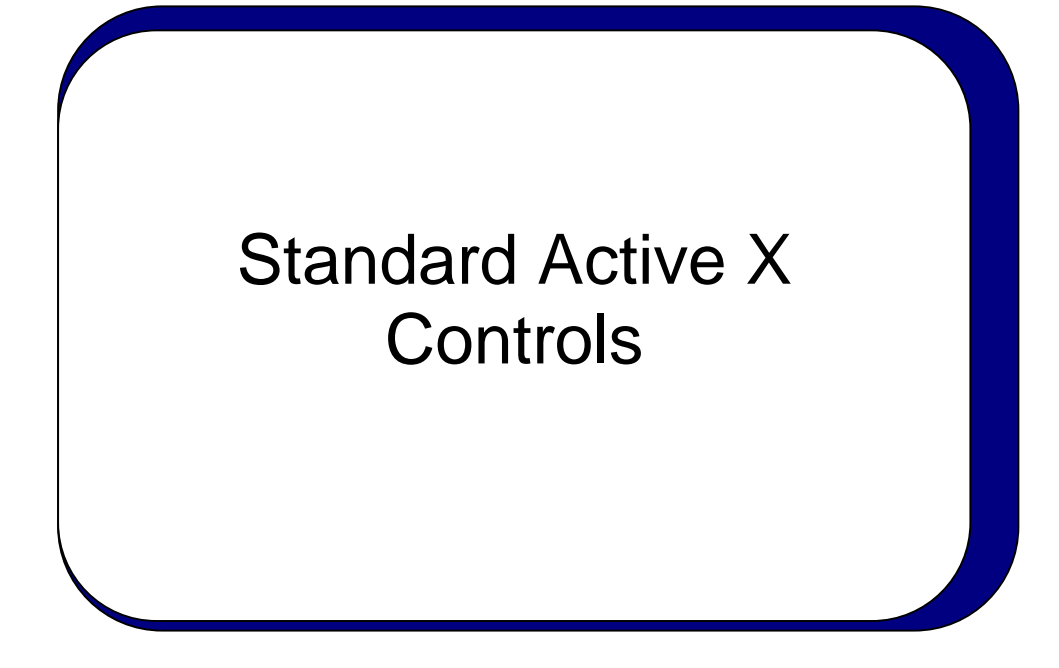

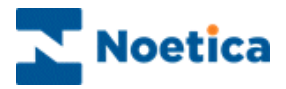

#### All rights reserved

The contents of this documentation (and other documentation and training materials provided), is the property of Noetica and is strictly confidential. You may not reproduce any part of this document without the prior consent of Noetica.

We believe that the information in our documentation and training materials is reliable, and we have taken much care in its preparation. However, we cannot accept any responsibility, financial or otherwise, for any consequences (including loss of profit, or indirect, special or consequential damages) arising from the use of this material. There are no warranties that extend beyond the program specification.

You must exercise care to ensure that your use of the software is in full compliance with laws, rules and regulations of the jurisdictions with respect to which it is used.

The information contained in this document may change. We may issue revisions from time to time, to advice of changes or additions. We operate a policy of constantly improving and enhancing our application software. There is a possibility, therefore, that the format of screen displays and printed output shown in this documentation may differ slightly from that provided in the software. It is our policy to update this documentation whenever a major release of software takes place.

Software Release Version 4.4

Document Version: 1.0

Last updated May 2015

Notes prepared by Brigitte Reimer

Synthesys is a registered trademark of Noetica.

Microsoft is a registered trademark and Windows is a trademark of the Microsoft Corporation in the USA and other countries.

All other trademarks recognised.

© Copyright 2015 Noetica

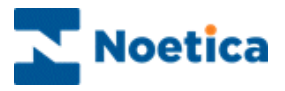

# NOETICA ACTIVE X CONTROLS

| ADDRESS              | 5   |
|----------------------|-----|
| APPLICATION LAUNCHER | 7   |
| BLOCKING             | 9   |
| CHECK BOX            | 12  |
| COMBO LIST           | 14  |
| CRM PROPERTY         | 17  |
| DATE OF BIRTH        | 19  |
| DATE TIME PICKER     | 20  |
| DATA VIEWER          | 22  |
| DATABASE COMBOBOX    | 29  |
| DB TABLE             | 31  |
| DB RELATIONAL TABLE  |     |
| DISCOUNT             | 41  |
| DO NOT CALL          | 43  |
| EDIT                 | 45  |
| EDITABLE CALCULATION | 47  |
| FORMATTED EDIT       |     |
| FOLLOW UP            | 51  |
| MACRO                | 55  |
| MEDIA                | 60  |
| MEMO                 | 65  |
| MONTHLY PAYMENT      | 67  |
| NAME                 | 69  |
| ORDER                | 70  |
| SPECIAL ORDER        | 74  |
| PAYMENT              | 81  |
| PICTURE              | 83  |
| PIN                  | 85  |
| POP WATCH            | 86  |
| POST WATCH           | 90  |
| PROMPT               | 93  |
| RADIO                | 94  |
| RADIO TEXT CONTROL   | 96  |
| SURVEY RADIO         | 100 |

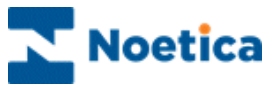

| REFERENCE NUMBER | 102 |
|------------------|-----|
| RESCHEDULE (NEW) |     |
| SYMBOL TABLE     | 107 |
| TELEPHONE        | 111 |
| TEXT BOX         | 113 |
| VERIFICATION     | 115 |

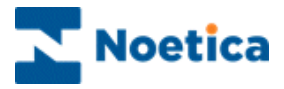

# ADDRESS

The *Noetica Address* control allows the capture of a postal address (including postcode). Address details can be entered manually, or if additional addressing software is used, address fields can be entered automatically, based on the entry of a postcode.

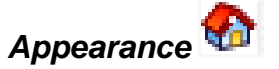

| Address |  |
|---------|--|
|         |  |
|         |  |
|         |  |
|         |  |
|         |  |
|         |  |

#### **Property Page**

Right click on the control and open the *Properties* dialog, where you configure the type of address facilities that you wish to use.

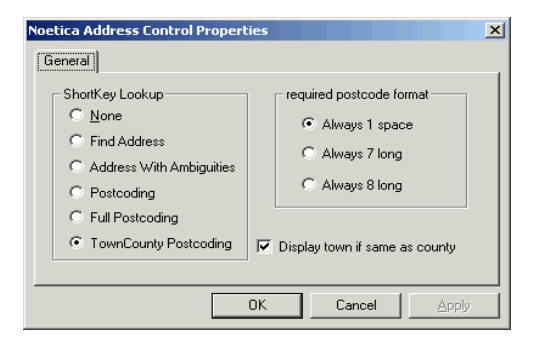

Depending on the addressing software used, the following properties are available:

| None                      | The full address has to be entered manually.                                                                                                    |
|---------------------------|----------------------------------------------------------------------------------------------------|
| Find Address              | Entering the postcode will display the rest of the address when <i>Enter</i> is pressed. The House/flat number needs to be put in manually.                                                                |
| Address with              | Adding the postcode will display the rest of the address when Enter is                                                                                                    |
| Ambiguities               | pressed. Details such as house number or company name can be selected from a window displayed.                                                                                                    |
| Postcoding                | Entering the postcode will display the address, typing the address will display the postcode on pressing <i>Enter</i> . Select house number manually.                                                      |
| Full Postcoding           | Adding the postcode will display the address, typing the address will display the postcode on pressing <i>Enter</i> . Various details, such as house number /name can be selected from a window displayed. |
| Town County<br>Postcoding | Displays the town and county in line 5 & 6 respectively. If 'display town if same as county' is ticked both the town & county name will be displayed, even if they are the same.                           |

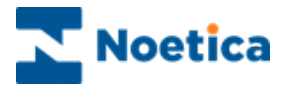

When taking calls, the cursor is placed on the first line of the address control. The next action depends on the configuration of the control:

- If no addressing software is used, enter the caller's full address into the address fields displayed.
- If addressing software is used, enter the caller's postcode into the first line of the address control.

| May I t | ake your postcode please? | _ |
|---------|---------------------------|---|
| Address |                           |   |
| Address |                           |   |
| Address | aw111tn                   |   |

- On pressing Enter the caller's address will be displayed.
- If the Variant Details dialog opens, select the additional details, which can include company name or apartment number. They will then be placed into the first line of the address control.
- If the *Variant Details* dialog does not open, ask the caller for the additional details required to complete the address and enter them manually.

| Address       |                                                                                                    |   |
|---------------|----------------------------------------------------------------------------------------------------|---|
|               |                                                                                                    |   |
| Address       |                                                                                                    |   |
| St Johns Hill | Variant Details                                                                                                    | × |
| LONDON        | EUROMEDIA SALES AND MARKETING, 711<br>FLATA, 13<br>FOTOSTOP EXERESS LTD, 13<br>H CL HANNE AND CO, ST JOHNS CHAMBERS, 1C<br>JUNCTION BOX NEWSAGENT, UNIT 2, 711<br>K AND M CAFE AND RESTAURANT, 17<br>KEBAB FEAST, 1A<br>MANNS TALLORING AND MENSWEAR, UNIT 1, 711<br>PETIT DELICE PLC, 19<br>QUICKSILVER LTD, 1<br>SAVE OUR RAILWAYS, 15<br>SOUTHBANK TRAVEL, 7<br>WESSEY BANQUETING SUITE<br>2 CARD FLIROPE 7.11 | × |
|               | OK                                                                                                    | ] |

• To quickly clear an address so that you can add a new address, press the **F2** Function key at the top of your keyboard.

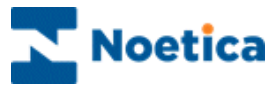

# **APPLICATION LAUNCHER**

The *Noetica Application Launcher* allows users to launch websites or target applications at strategic points in the callflow when talking calls.

| Appearance 🚳 |  |
|--------------|--|
| AppLauncher  |  |

#### **Properties**

Right click on the control and open the *Properties* dialog, from where you locate the target application using the *Browse* button.

Enter the full path, including machine name and drive of the application to be launched, i.e. \*Wartini* \*E*\*Planning*\*ExpensesClaim, or* the path of a website, i.e. <u>www.noetica.com</u>.

| AppLaunch | er Control Properties       |                | ×     |
|-----------|-----------------------------|----------------|-------|
| General   |                             |                |       |
| Choose ta | arget application to launch | :              |       |
| Target :  | www.noetica.com             | <u>B</u> rowse |       |
|           |                             |                |       |
|           | Max                         | imise 💌        |       |
|           | window style : Think        |                |       |
|           | Button Caption : App        | Launcher       |       |
|           | 🔽 Ai                        | uto Launch     |       |
|           |                             |                |       |
|           | 0                           | K Cancel       | Apply |

| Choose target<br>application to launch | Click the <b>Browse</b> button to locate the full path (including machine name and drive) of the file you wish to open. |
|----------------------------------------|----------------------------------------------------------------------------------------------------|
| Target                                 | The path of the selected application will be displayed in the <i>Target</i> field.                                      |
| Window Style                           | Select the window size for opening the target application.                                                              |
| Button Caption                         | Enter a name for the <i>Application Launcher</i> button. In our example ' <i>Expenses</i> '.                            |
| Auto Launch                            | To automatically launch the application or website on reaching the control when taking calls.                           |

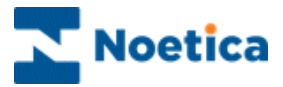

The website or target application

- can be set to launch automatically on reaching the control
- agents can click the button of the Application Launcher.

The name of the button will reflect the type of application that is about to be launched, in our example, an *Expense claim* sheet.

|          |  | lano kos |
|----------|--|----------|
| Expenses |  |          |
|          |  |          |
|          |  |          |
|          |  |          |

- In the target application you can view existing details and you can add new entries or make changes, as required.
- When exiting the target application, you will return to the Synthesys callflow.

| -   | B7      | <b>v</b>        |            |     |              |         |          |            |             |             |                |       |       |       |              |
|-----|---------|-----------------|------------|-----|--------------|---------|----------|------------|-------------|-------------|----------------|-------|-------|-------|--------------|
|     | A       | 0 0             | D          | t r |              | 6       | н        | 1          | J           | к           | L              | н     | н     | 0     | -            |
| 1   |         |                 |            |     |              |         | EXPE     | INSE CLAIN | 4           |             |                |       |       |       | -            |
| 2   | 2 Name: |                 |            |     | Date from:   |         |          |            | Date to:    |             |                | _     |       |       |              |
| 2   |         | Class           | L anating  | 0   | mintion of a | a si sa | English  |            |             |             | V Charles Area |       |       | _     | Base         |
| 5   | Jake    | Citeria         | Location   | Ue: | anpuon or re | -verpi  | Currence | Travel     | Hotel       | Subsistence | Entertaining   | Phone | Other | Miles | Yest         |
| 4   |         |                 |            |     |              |         | Amount   |            | Accommodati | on          |                |       |       |       |              |
| 7   |         |                 |            |     |              |         |          |            |             |             |                |       |       |       |              |
| *   |         |                 | ľ          |     |              |         |          |            |             |             |                |       |       |       |              |
|     |         |                 |            |     |              |         |          |            |             |             |                |       |       |       |              |
| 50  |         |                 |            |     |              |         |          |            |             |             |                |       |       |       |              |
| 11  |         |                 |            |     |              |         |          |            |             |             |                |       |       |       |              |
| 2   |         |                 |            |     |              |         |          |            |             |             |                |       |       |       |              |
| 0   |         |                 |            |     |              |         |          |            |             |             |                |       |       | -     | -            |
| 54  |         |                 |            |     |              |         |          |            |             |             |                |       |       |       |              |
|     |         |                 |            |     |              |         |          |            |             |             |                |       |       |       |              |
| 4   |         |                 |            |     |              |         |          |            |             |             |                |       |       | -     | -            |
| 17  |         |                 |            |     |              |         |          |            |             |             |                |       |       |       | -            |
|     |         |                 |            |     |              |         |          |            |             |             |                |       |       | -     | -            |
|     |         |                 |            |     |              |         |          |            |             |             |                |       |       | -     |              |
| 10  |         |                 |            |     |              |         |          |            |             |             |                |       |       | -     |              |
| 11  |         |                 |            |     |              |         |          |            |             |             |                |       |       | -     | +            |
|     |         |                 | _          |     |              |         |          |            |             |             |                |       |       | +     | +            |
|     |         |                 |            |     |              |         |          |            |             |             |                |       |       | -     |              |
|     |         |                 |            |     |              |         |          |            |             |             |                |       |       |       | +            |
|     |         |                 |            |     |              |         |          |            |             |             | -              |       |       |       |              |
|     |         |                 |            |     |              |         |          |            |             |             |                |       | -     |       | +-1          |
| 26  |         |                 |            |     |              |         |          |            |             |             |                |       |       | -     |              |
| 27  |         |                 |            |     |              |         |          |            |             |             |                |       | -     |       |              |
| 28  |         |                 |            |     |              |         |          |            |             |             |                |       |       | -     |              |
| 20  |         |                 |            |     |              |         |          |            |             |             |                | +     | -     | +     | +            |
| 3.0 |         |                 |            |     |              |         |          |            |             |             |                |       | -     |       |              |
| 21  |         |                 |            |     |              |         |          |            |             |             |                |       | -     |       | -            |
| 32  |         |                 |            |     |              |         |          |            |             |             | -              |       |       |       | - 8          |
| >>  |         |                 |            |     |              |         |          |            |             |             | -              | +     | +     | +     |              |
| 24  |         |                 |            |     |              |         |          |            |             |             |                |       |       | +     |              |
| 35  |         |                 |            |     |              |         |          |            |             |             |                | -     |       | +     |              |
| 26  |         |                 |            |     |              |         |          |            |             |             |                | -     | -     | +     | - 8          |
| 37  |         |                 | 1          |     |              |         | L        |            | L           |             |                | I     | 1     |       | di ne        |
| 4   |         | Sheet1 / Sheet4 | _ Sheet3 / |     |              |         |          |            | 1           |             |                |       |       |       | 888 <b>•</b> |

Enter or Ctrl and Enter will move you to the next section in the callflow.

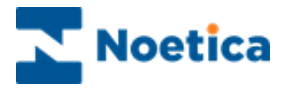

# BLOCKING

The *Noetica Blocking* control is an invisible control that can be used in conjunction with calculations to stop agents advancing in a callflow, if the calculation requires it. An appropriate error message is entered and displayed to the agents.

| Appea | aranc | e 🖻 |       |      |   |
|-------|-------|-----|-------|------|---|
|       |       |     |       | <br> |   |
|       |       |     |       |      |   |
|       |       |     |       |      |   |
| •     |       | E   | Block |      |   |
|       |       |     |       |      |   |
|       |       |     |       |      |   |
|       |       |     |       | <br> | Å |

#### **Pre-requisites**

Due to the way Synthesys works, the *Blocking* control needs to be set up according to the following guidelines:

- The *Blocking* control should be the first control in the next section, following the section containing the control on which the calculation is based.
- The section containing the *Blocking* control needs to contain another control after it.
- The *ErrorMessage* property should never be an empty string, as these properties are not re-evaluated when switching sections in Take Calls.

#### Setting a Calculation

Right click on the control and select Calculation - Set - ErrorMessage.

|       |                                                                                                    | 2 |        | 2023 |              |
|-------|----------------------------------------------------------------------------------------------------|---|--------|------|--------------|
|       | Properties                                                                                                    |   |        |      |              |
|       | Delete                                                                                                    |   |        |      |              |
| Block | View Compulsory Properties<br>View Database Column Names<br>Assign Searchable Properties<br>Maintenance<br>Assign Help for this control |   |        |      |              |
|       | Calculations                                                                                                    | М | Set    | ×    | ErrorMessage |
|       | Rename Control                                                                                                    |   | Edit   | +    |              |
| -     |                                                                                                    |   | Remove | ۲    |              |

In our example, the calculation in our example specifies that:

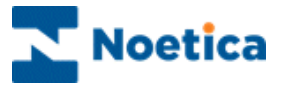

If account details have been entered, agents must enter the Sort Code as well, otherwise they can't move to the next section. However, if no account number has been taken, the Sort Code field can be empty.

- If the property *ErrorMessage* is set to "none" (this is case sensitive) in the calculation, the control will automatically post a *Ctrl-Enter* when taking calls, so that it will skip through itself.
- If the property is set to anything else, the *Blocking* control will display a message and prevent agents from advancing any further in the Callflow.

Calculation Definition (validate) Calculation validate() 📄 System 📄 CustomerDetails If [Callflow.Account.Account.Value] <> '''' then If [Callflow.Account.SortCode.Value] =='''' Then 📄 Callflow 📄 Operators Functions validate="You must take the Sort Code, as an Account number has been entered." Else Calculations validate="none" End if Else validate="none" End if End Calculation

"You must take the Sort Code, as an Account number has been entered."

Other calculation used in conjunction with the Blocking control could, for example, prevent agents from entering any undesired characters, such as unwanted spaces, dashes or apostrophes.

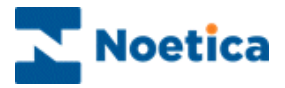

## General Use in Take Calls

In our example, the *Noetica Blocking* control has been configured to ensure that agents enter the *Sort Code*, if account details have been entered.

|       | and your sort code?                                                                 |
|-------|-------------------------------------------------------------------------------------|
|       | Op Note: You <u>must</u> take the Sort Code, if an account number has been entered. |
| Custo | mer Enquiry Account Validation                                                      |
|       |                                                                                     |
|       | Account Number :                                                                    |
|       | 1212121212                                                                          |
|       |                                                                                     |
|       |                                                                                     |
|       | Son Code :                                                                          |
|       |                                                                                     |

Agents that ignore the prompt and try to move to the next screen without entering the Sort Code will go through the *Blocking* control, which will stop the agent from moving any further, until the *Sort Code* is entered.

An error message to this effect will be displayed:

"You must take the Sort Code, as an Account number has been entered."

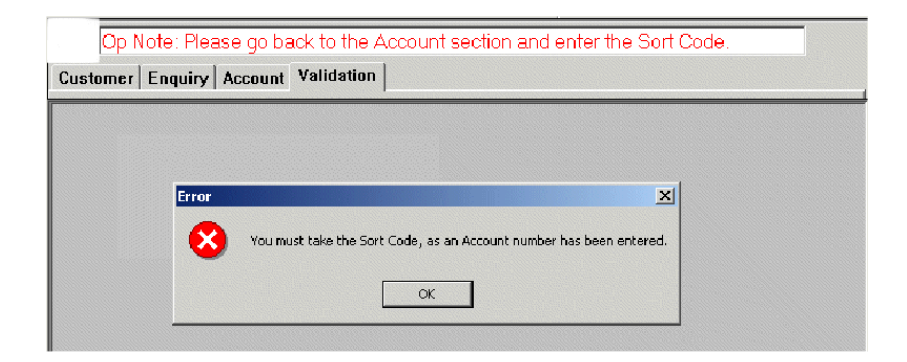

When the Sort Code is entered, agents will press *Enter* on their keyboard to skip the *Blocking* control and to move straight to the next section in the callflow.

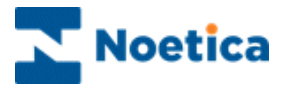

# CHECK BOX

The *Noetica Check box* control displays a group of Windows style check boxes. Up to 20 boxes can be created and the control allows multiple selections of options.

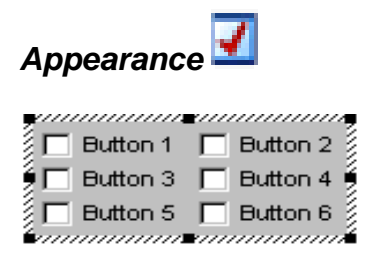

Right click on the control and open the *Properties* dialog, to enter text for up to 20 boxes. The appearance of the control can be change, selecting the number of columns displayed, up to a maximum of 5 columns.

| Noetica CheckBox Co                                      | htrol Properties    | × |
|----------------------------------------------------------|---------------------|---|
| General                                                  |                     |   |
| Options                                                  | "Button 1","But     | Ē |
| Button 1<br>Button 2<br>Button 3<br>Button 4<br>Button 5 | ×                   |   |
|                                                          | Number of Columns 2 |   |
|                                                          | OK Cancel Apply     |   |

To enter your own text:

- Move your cursor into the Options window.
- Replace the existing options, i.e. Button 1...etc. with your own options, as required, pressing *Enter* on the keyboard to move down to the next line.
- Next, select the number of columns and the click 'Apply' and 'OK'.

Next, configure the appearance of the control, selecting the number of columns to be displayed and click 'OK'.

In our example, one control is set to display 1 column, the other displays 3 columns.

| Movies          |
|-----------------|
| 🗖 Sport         |
| 🔲 🗖 News        |
| 🛛 🗖 Cornedy     |
| 🗖 Nature        |
| 🗍 🗖 Documentary |
|                 |

| Movies  | C Sport  | News        |
|---------|----------|-------------|
| Cornedy | 🔲 Nature | Documentary |
| •       |          |             |

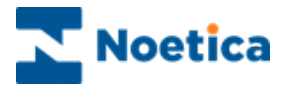

The Check box control is designed to allow the selection of any number of choices from the options available.

The boxes can be selected and deselected using the mouse or the keyboard.

- If you use your mouse, click the left mouse button into a box, to make a selection.
- If you want to use your keyboard, use the arrow keys to move between the available options and make the selection using the space bar.

A black tick will show the options that have been selected, in our example 'Visa, Mastercard, Store Cards and Dinners Club.

| May I ask which credit cards you currently hold? |                                                                                                    |  |
|--------------------------------------------------|----------------------------------------------------------------------------------------------------|--|
| CreditCa                                         | rds                                                                                                    |  |
| CreditCard                                       |                                                                                                    |  |
|                                                  | ✓ Visa     ✓ Mastercard     ✓ American Express     ✓ Store Cards     ✓ Diners Club     ✓ None     ✓ Other |  |

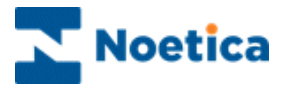

# **COMBO LIST**

The *Noetica Combo List* control displays a Windows style drop down list. The list of available items will be referenced from the database.

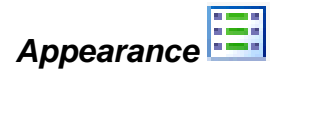

| Ļ | ,,,,,,,,,,,,,,,,,,,,,,,,,,,,,,,,,,,,,,, |   |
|---|-----------------------------------------|---|
| ľ | Select                                  | 2 |
| P | ,                                       |   |

#### **Properties**

Right click on the control and open the Properties dialog:

- Enter a caption into the *Menu Title* field.
- In the *Type of Menu* select the *List* or *Combo* button to display the control as a normal list or as a combo list to the agents, when taking calls.
- Place a tick in the *Sorted List* box to display the choices entered in alphabetical order.
- In *Number of Choices Visible* specify the number of items to be displayed at any one time.

| Noetica ComboList Control Properties          | × |
|-----------------------------------------------|---|
| General                                       |   |
| Menu Title : Select                           |   |
| Type Of Menu To change the options            |   |
| List C Combo                                  |   |
| Number Of Choices Visible : 1 💉 🗹 Sorted List |   |
| OK Cancel Apply                               |   |

Please see next page for more information.

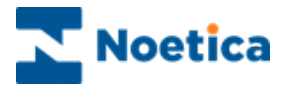

#### Maintenance

To enter your selection of choices:

- Click the **New** button and add your first option into the *Click New to Add Op*tions field.
- Press *Enter* on your keyboard or click the *Add* button, to add the entry into the Choices section of the control.

| Choices                           | Choices                           |
|-----------------------------------|-----------------------------------|
| Barclays                          | ✓ Barclays                        |
| ✓ Alliance and Leicester          | ✓ LLoyds                          |
| ✓ Bank of Scotland                | X Bank of Scotland                |
|                                   |                                   |
| Click New to Add Options          | Click New to Add Options          |
| First Direct                      | First Direct                      |
| Add Activate Deactivate OK Cancel | New Activate Deactivate DK Cancel |

You can't delete any of the options once they have been entered, but you can deactivate entries so that they are not shown to the agents when taking calls:

- Select the option and click the *Deactivate* button.
- To reactivate your choice, select it and click *Activate*.

Activated options display a green tick, deactivated options a red cross.

#### Back in the Property Page

After you have entered your choices in the *Maintenance* page, go back to the control *Properties* page, select the number of choices that you wish to show to the agents at any one time.

| Noetica ComboList Control Properties                   | ×   |
|--------------------------------------------------------|-----|
| General                                                |     |
| Menu Title : Select                                    |     |
| Type Of Menu To change the options                     |     |
| C List © Combo use the Maintenance methods<br>Barcalys |     |
| Number Of Choices Visible : 🔄 📩 🔽 Sorted List          |     |
| OK Cancel Ap                                           | ply |

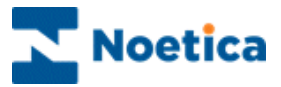

In our example we display a list of bank names.

To select the required item:

- Click your left mouse button onto the arrow of the combo box to open the drop down menu with a selection of different banks.
- Select the required bank name from the list by clicking your left mouse button on the bank name.

You can use your mouse pointer and the vertical scroll bar to move up and down the screen, or you can use the arrow keys to the right of your keyboard

| At which bank | do you hold your current ac | count?   |
|---------------|-----------------------------|----------|
|               |                             | _        |
| Banks         | LLoyds                      | •        |
|               | Bank of Scotland            | ▲        |
|               | Barclays                    |          |
|               | Clyesdale                   |          |
|               | Co-operative                |          |
|               | First Direct                |          |
|               | Halifax                     |          |
|               | LLoyds                      |          |
|               | Midlands                    |          |
|               | Nationwide                  |          |
|               | NatWest                     |          |
|               | Sainsbury                   | _        |
|               | Tesco                       | <b>-</b> |
|               |                             |          |

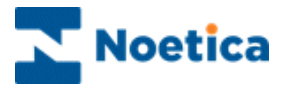

# **CRM PROPERTY**

The *Noetica CRM Property* control enables the modification of customer details set up in Customer Relationship Management. The control can be positioned at strategic points anywhere within the callflow.

| opearance      | e 🏭 |      |   |
|----------------|-----|------|---|
| New customer — |     | <br> | ] |
|                |     |      |   |
|                |     |      |   |
|                |     |      |   |
|                |     |      |   |
|                |     |      |   |

#### Maintenance

Right click on the CRM Property control and select Maintenance.

- The prefix or name of the CRM used in the Callflow is automatically displayed.
- Tick the controls that you want to be visible in the CRM Property control, for example 'Telephone' and 'Address'.
- Next, select **Save Manual**, to display a save button, which agents will need to click to save changes manually or select **Automatic** to auto save any changes made.
- If *Autoresize* is selected the control will automatically resize itself depending on the size of the selected items.

| Maintenand                         | ce 🔀                                                                                                    | J |
|------------------------------------|----------------------------------------------------------------------------------------------------|---|
| Prefix                             | A4                                                                                                    |   |
|                                    | r customer<br>Customer ID<br>Noetica Name Control<br><sup>7</sup> Telephone<br><mark>Noetica Address Control</mark> |   |
| Save<br>O Neve<br>O Mano<br>O Auto | er Cancel                                                                                                    |   |

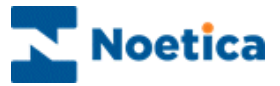

The CRM Property control will now display all options controls that you have ticked in the *Maintenance* page.

| - |
|---|
| - |
| _ |
|   |
|   |
| - |
| - |
|   |
|   |

You can set a calculation '*Calculation – Set – CustomerID*' for the CRM Property control to ensure that the customer details are automatically updated, if agents select another customer in the CRM using the F2 key and CRM Search.

#### General Use when Taking Calls

On reaching the *CRM Property* control, details for the selected customer are displayed, for example the customer's telephone number and address details.

To modify and update the information:

- Click your left mouse button into the relevant fields and replace the existing information with the new details, as required.
- To clear the existing information first, before updating details, press F2.
- If a Save button is displayed, you need to press the Save button to commit the changes to the database and to update the customer record. If no Save button is displayed, the changes will be save automatically

| М | ChangeAd | Idress            |       |
|---|----------|-------------------|-------|
|   |          |                   |       |
|   | Custome  | r Details         |       |
|   | Telepho  |                   |       |
|   | 1234 5   | )678              |       |
|   | Noetic   | a Address Control |       |
|   | Addres   | SS 12 West Way    |       |
|   |          | Putney            |       |
|   |          | Lender            | - 110 |
|   |          |                   |       |
|   |          |                   |       |
|   |          |                   |       |
|   |          |                   | - 11- |
|   |          |                   |       |
|   |          | SW5               |       |

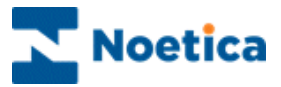

# DATE OF BIRTH

The Noetica Date of Birth control allows the capture of a caller's date of birth.

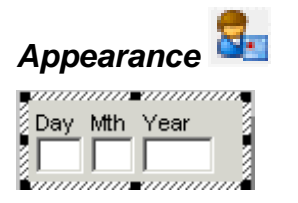

## **Properties**

Right click on the control and open the Properties dialog:

• Tick the *Allow date to be blank* option to allow for no date to be entered when taking calls.

If the option is <u>not</u> ticked, the entry of a date is compulsory

| Noetica DateOfBirth Control Properties | × |
|----------------------------------------|---|
| General                                |   |
| Allow date to be blank                 |   |
| OK Cancel Apply                        |   |

# General Use when Taking Calls

To enter a caller's date of birth:

- Click the left mouse button into the *Day field, to e*nter the caller's day of birth.
- Use the Tab keys 
   on your keyboard to move into the *Month* and *Year* fields, to enter the month and year of birth.
- Press Shift and Tab on your keyboard to move back to the previous field.

|       | Could y | ou give m       | e your | date o | fbirth | plea | ise? |
|-------|---------|-----------------|--------|--------|--------|------|------|
| DoB   | irth    |                 |        |        |        |      |      |
| DoBir | th      |                 |        |        |        |      |      |
|       | Day I   | Vith Year<br>19 |        |        |        |      |      |

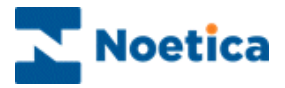

# DATE TIME PICKER

The *Noetica Date Time Picker* control allows the capture of any date (past, present and future) and the capture of the time.

| Appearance           | <b>B</b> |         |            |   | <br> |
|----------------------|----------|---------|------------|---|------|
| Please select a date | 22       | January | 2010       | ~ |      |
| No Date Selected     |          |         |            |   |      |
| Please select a time | 00:00    |         | <b>* *</b> |   |      |
|                      |          |         |            |   |      |

#### **Properties**

Right click on the control and open the *Properties* dialog and tick any options as required.

- To set a calculation to display the time selected, for example in the agent dialogue, enter the desired date format into the *Optional Nice Date Format* field.
- To export entries of the *Date Time Picker* control to another database, enter the desired date format in the **Output format** field.

| Noetica DateTimePicker Co                                                                                                    | ontrol Properties                                                                              | × |
|----------------------------------------------------------------------------------------------------|------------------------------------------------------------------------------------------------|---|
| Must be valid     Must be confirmed     Display date only     Must bave time     Optional Nice Date Format     for calculations only | Date<br>Past and today only<br>Euture and today only<br>Output Format sent to Database         |   |
| %A %d %B %Y                                                                                                    | %A %d %B %Y                                                                                    |   |
| %d : Day of month (01-31)<br>%y : Year (2 digits)                                                                                    | るの - Formionici Hame<br>るか : Month as decimal num (01-12)<br>るゲ : Year with century (4 digits) |   |
|                                                                                                    | OK Cancel <u>A</u> pply                                                                        |   |

| Must be valid         | Only enables the selection of valid dates from the diary page in Take Calls. If <i>Past and today only</i> is ticked, agents can only select dates for today and in the past. |
|-----------------------|----------------------------------------------------------------------------------------------------|
| Must be confirmed     | If ticked, agents have to click the <i>Confirm</i> button before they can move to the next control.                                                                           |
| Display dates only    | Dates will be displayed without the time option.                                                                                                    |
| Must have time        | Display the time field without the tick box option                                                                                                    |
| Any date              | Enable the selection of today's date, past and future dates.                                                                                                    |
| Past and today only   | Only enable the selection of today's date and dates in the past.                                                                                                    |
| Future and today only | Only enable the selection of today's date and dates in the future.                                                                                                    |

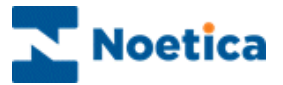

To select a date:

• Click the arrow of the *Please select a date* field, to open the diary page.

| Date 1  | Date Time Picker - When did the event take place? |               |        |     |      |         |         |         | ace?    |         |     |  |
|---------|---------------------------------------------------|---------------|--------|-----|------|---------|---------|---------|---------|---------|-----|--|
| Picture | A                                                 | ppLauncher    | Accou  | nt  | Bloc | king    | Da      | te Tir  | ne      |         |     |  |
|         |                                                   |               |        |     |      |         |         |         |         |         |     |  |
|         |                                                   |               |        |     |      |         |         |         |         |         |     |  |
|         |                                                   | Please select | a date |     | 22 . | Janua   | ary     | 2010    | •       | ~       |     |  |
|         |                                                   | Friday        |        |     | <    |         | Janu    | iary 2  | 2010    | )       | >   |  |
|         |                                                   | Please select | a time | 00: | Mon  | Tue     | Wed     | Thu     | Fri     | Sat     | Sun |  |
|         |                                                   | Confirm       | Am     | end | 28   | 29      | 30      | 31      | 1       | 2       | 3   |  |
|         |                                                   |               |        |     | 4    | 5<br>12 | 6<br>13 | /<br>14 | 8<br>15 | 9<br>16 | 10  |  |
|         |                                                   |               |        |     | 18   | 19      | 20      | 21      | 22      | 23      | 24  |  |
|         |                                                   |               |        |     | 25   | 26      | 27      | 28      | 29      | 30      | 31  |  |
|         |                                                   |               |        |     | 1    | 2       | 3       | 4       | 5       | 6       | 7   |  |
|         |                                                   |               |        |     |      | Tod     | ay: ź   | 22/01   | /20     | 10      |     |  |
|         |                                                   |               |        |     |      |         |         |         |         |         |     |  |

- Locate and select the required date. A tick will automatically be placed into the *Please select a date* box.
- If the time option is displayed, place a tick into the *Please select a time* box and select the time, as required.

| Date Time Picker - When did the event take place? |                                          |  |  |  |  |  |  |  |
|---------------------------------------------------|------------------------------------------|--|--|--|--|--|--|--|
| Picture                                           | AppLauncher Account Blocking DateTime    |  |  |  |  |  |  |  |
|                                                   |                                          |  |  |  |  |  |  |  |
|                                                   |                                          |  |  |  |  |  |  |  |
|                                                   | Please select a date 🗹 22 January 2010 🗸 |  |  |  |  |  |  |  |
|                                                   | Friday                                   |  |  |  |  |  |  |  |
|                                                   | Please select a time 12:00               |  |  |  |  |  |  |  |
|                                                   | Confirm Amend                            |  |  |  |  |  |  |  |

- If the **Confirm** button is displayed, click the button to confirm the date and time selected.
- To change the date and time that you have entered, click the **Amend** button and select the appropriate date and time, repeating the above steps.

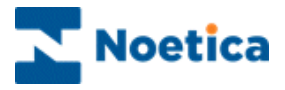

# DATA VIEWER

The *Noetica Data Viewer* control displays information from a data table or view in a grid format and allows agents to select existing records and to create new records.

| Appearance 囯     |                  |
|------------------|------------------|
|                  |                  |
| Add to selection | Clear Search     |
|                  | New row Deselect |

#### **Properties**

Option

Right click on the control and open the *Properties* dialog.

- Choose the required Data Source in the DSN field.
- Select the table and fields from the data source to be used, entering a corresponding SQL statement or using the *DataViewer* wizard in the *maintenance* of the control.

| Noetica DataViewer Control Proper                                             | ties                                  |  |  |
|-------------------------------------------------------------------------------|---------------------------------------|--|--|
| General<br>DSN: Phoenix<br>Initial SQL query:                                 | Edit                                  |  |  |
| SELECT CompanyID, Company, Co                                                 | ontactName, Telephone, 🔺 🗵 Edit       |  |  |
| <ul> <li>Use additional field</li> <li>Additional field compulsory</li> </ul> | Caption label Additional<br>Order by: |  |  |
| All fields must be populated                                                  | Town                                  |  |  |
| Allow editing selected records Hide 'New Row' button                          |                                       |  |  |
|                                                                               | DK Cancel Apply                       |  |  |

| -                                                       |                                                                                                    |
|---------------------------------------------------------|----------------------------------------------------------------------------------------------------|
| Use additional field                                    | Add an extra column to the selection area of the control.                                                   |
| Additional field compulsory                             | Ensure that agents enter information into the added column, before they can move on to the next section.    |
| All fields must be populated                            | Ensure that information has been entered into all fields, before agents can move on to the next section.    |
| Allow editing selected records<br>Hide 'New Row' button | Allow agents to modify/ change selected details.<br>Remove the <b>New row</b> button from view at run time. |

Tick to

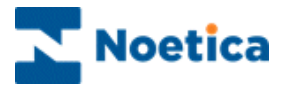

## Entering a SQL query

In the properties page of the Data Viewer control

- Identify which data source you wish to use.
- Click the *Edit* button on the **DSN** field and select the data source name, as required, from the drop down menu.

| Noetica DataViewer Control Properties     |
|-------------------------------------------|
| General DSN: Edit Initial SQL query:      |
| SEL Choose DSN Edit                       |
| A Training Allow editing selected records |
| OK Cancel Apply                           |

Next, you can edit the initial SQL query to determine, which table and fields from the selected data source you wish to use.

- Click the *Edit* button on the 'Initial SQL query'.
- In the text box now displayed, type the appropriate SQL statement, i.e.: "Select column 1, column 2... from table where condition=".

| E | dit initial SQL                                            | ×      |
|---|------------------------------------------------------------|--------|
|   | SELECT ID, Name, Bank, AccountNo, SortCode, Branch, Postco | ОК     |
|   |                                                            | Verify |
|   |                                                            | Cancel |
|   | SQL is ok.                                                 |        |
|   |                                                            |        |
|   |                                                            |        |

• Click the *Verify* button to check that the specified table and columns are valid. If this is not the case, an error message will be displayed.

Instead of entering a SQL statement, you can select the required data table and fields for a selected data source in the maintenance option of the control, using the DataViewer Maintenance wizard.

Please see the next page for more information.

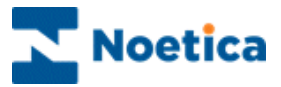

#### The DataViewer Maintenance Wizard

#### Step 1: Selecting the Data Source

In the *maintenance* page of the *Data Viewer* control:

- Select the name of the data source that you wish to use.
- If you have selected the data source in the *properties* page of the control, check that the correct data source name is displayed in the *DataViewer Maintenance* wizard. Move to the Next> page of the wizard.

| Data¥iewer | Control - Step 1<br>SYNTHESYS                                                                      | × |
|------------|----------------------------------------------------------------------------------------------------|---|
|            | DataViewer Maintenance                                                                             |   |
|            | Please select a data source from the list below which is to be used as the source for this import. |   |
|            | Phonenix<br>Phoneyx<br>Replication_RM_Phoenix<br>Replication_RM_Phoneyx<br>Target<br>TRN           |   |
|            | <u>∠ Back</u> Next > Cance                                                                         | 9 |

#### Step 2: Selecting the Data Table and Fields

The next page of the DataViewer Maintenance wizard will prompt you to:

- Select the required table or view from the selected data source.
- Check that all columns that you wish to use are ticked.

| Data¥iewer | Control - Step 2         |                      |                     | ×          |
|------------|--------------------------|----------------------|---------------------|------------|
|            | SYNTH                    | ESY                  | S                   |            |
|            | DataViewer Mainter       | nance                | list                |            |
|            | DBTest_DBTable (owner[dt | s that are to be use | ed in the course of | the import |
|            | ID<br>Mame               |                      |                     |            |
|            | Bank<br>AccountNo        |                      |                     | •          |
|            |                          | < <u>B</u> ack       | <u>N</u> ext >      | Cancel     |

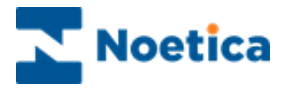

#### Step 3: Alias Column Names

The first column contains the selected column names, the second column the 'Alias column' Names.

The 'Alias column' names can be edited, to associate more user-friendly names with the selected column names on the left.

| ata¥iewe | r Control - Step 3                                                                                    |                                                 | ļ             |  |
|----------|----------------------------------------------------------------------------------------------------|-------------------------------------------------|---------------|--|
|          | SYNTHE                                                                                                | SYS                                             |               |  |
|          | DataViewer Maintenance<br>In the "Alias" column below, please<br>may wish to associate with the selec | ype in any user-friendly n<br>ted column names. | ames that you |  |
|          | Selected Column Names                                                                                 | Alias Column N                                  | ames          |  |
|          | ID                                                                                                    | ID                                              |               |  |
|          | Name                                                                                                  | Name                                            | 100           |  |
|          | Bank                                                                                                  | Bank                                            |               |  |
|          | AccountNo                                                                                             | AccountNo                                       |               |  |
|          | SortCode                                                                                              | SortCode                                        |               |  |
|          | Pranch                                                                                                | Branch                                          |               |  |
|          | Diditori                                                                                              |                                                 |               |  |
|          | Telephone                                                                                             | Telephone                                       |               |  |
|          | Telephone                                                                                             | Telephone                                       |               |  |
|          | Telephone                                                                                             | Telephone                                       |               |  |
|          | Telephone                                                                                             | Telephone                                       | Cancel        |  |

# Step 4: Adjusting Column Width

This page of the *DataViewer Maintenance* wizard allows you to adjust the column width of the selected columns, before you click *Finish*, to display the associated data.

#### Display Data

Having clicked the *Finish* button in the *DataViewer Maintenance* wizard, the records associated with the selected data source, table and fields are displayed.

|                               | ID | ShopNam     | Street     | Town     | Postcode | Manager    | Retail_ID | Telephon  |  |
|-------------------------------|----|-------------|------------|----------|----------|------------|-----------|-----------|--|
|                               | 1  | Quick Sto   | 35 Forest  | Horsham  | HR1 H2   | Joe Blogg: | 1001      | 12345678  |  |
|                               | 2  | Village Sto | 6 Long Sti | Pembroke | PO 22    | Sarah Gra  | 1002      | 12323232  |  |
|                               | 3  | East Stree  | 21 East S1 | London   | LE3 L3   | Lana Knig  | 1003      | 12345454  |  |
| <                             | 1  |             | Ш          |          |          | )          |           | >         |  |
| Add to selection Clear Search |    |             |            |          |          |            |           |           |  |
| _                             |    |             |            |          |          |            |           |           |  |
|                               | ID | ShopNam     | Street     | Town     | Postcode | Manager    | Retail_ID | Telephon  |  |
|                               | ID | ShopNam     | Street     | Town     | Postcode | Manager    | Retail_ID | Telephoni |  |
| <                             | ID | ShopNam     | Street     | Town     | Postcode | Manager    | Retail_ID | Telephon  |  |

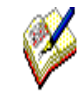

If required, users can set the RowsSelected property to compulsory, to ensure that agents at run time select and add at least one record to the selection area using the Add to selection button, before moving to the next section.

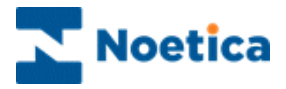

The *Noetica Data Viewer* control displays information from a data table or view in a grid format and allows you to select existing records and to add new records.

|               |             |            |          |          |            |           |           | 1                         |
|---------------|-------------|------------|----------|----------|------------|-----------|-----------|---------------------------|
| ID            | ShopNam     | Street     | Town     | Postcode | Manager    | Retail_ID | Telephoni |                           |
| 1             | Quick Sto   | 35 Forest  | Horsham  | HR1 H2   | Joe Blogg: | 1001      | 12345678  |                           |
| 2             | Village Sto | 6 Long Sti | Pembroke | PO 22    | Sarah Gra  | 1002      | 12323232  |                           |
| 3             | East Stree  | 21 East S1 | London   | LE3 L3   | Lana Knig  | 1003      | 12345454  |                           |
| (             |             |            |          |          | )          |           | >         |                           |
| 0 dd <b>4</b> |             |            |          |          |            |           | Casuah    | Clear button to clear     |
| Add to selec  | tion        |            |          |          |            | ear       | Search    | records displayed         |
| ID            | ShopNam     | Street     | Town     | Postcode | Manager    | Retail_ID | Telephoni | Search button to enable   |
|               |             |            |          |          |            |           |           | the search for a specific |
|               |             |            |          |          |            |           |           | record                    |
|               |             |            |          |          |            |           |           |                           |
| (             |             | Ш          |          |          |            |           | >         |                           |
|               |             |            |          |          | Nov        | , row     | Decelect  |                           |
|               |             |            |          |          |            |           | Deselect  |                           |
| _             | Ι           |            |          |          |            |           |           |                           |
| Selec         | ction Are   | ea         | Bu       | ttons to | add or     | deselec   | t (remov  | e) rows from the          |
|               |             |            | se       | ection a | area.      |           |           |                           |

#### Searching for a specific Record

Providing that no other records are displayed in the *Data Viewer* control, you can search for a specific record. If existing records are displayed:

- Click the **Clear** button first, to remove the records displayed, before typing your search criteria into the relevant field, i.e. customer name into the name field.
- Click the **Search** button to bring up the associated record.

| ID        | ShopName   | Street | Town | Postcode | Manager | Retail_ID | Tele  |
|-----------|------------|--------|------|----------|---------|-----------|-------|
|           | Quick Stop |        |      |          |         |           |       |
|           |            |        |      |          |         |           |       |
|           |            |        |      |          |         |           |       |
| <         |            |        | Ш    |          |         | ]         |       |
| Add to se | lection    |        |      |          | Clear   | Sea       | rch   |
|           |            |        |      |          |         |           | - Off |
| ID        | ShopName   | Street | Town | Postcode | Manager | Retail_ID | Tele  |
|           |            |        |      |          |         |           |       |
|           |            |        |      |          |         |           |       |
|           |            |        |      |          |         |           |       |
|           |            |        |      |          |         |           |       |
| ¢ [       |            |        |      |          |         |           | 1     |
| <         |            | IIII   |      |          |         |           |       |

If all available fields must be completed before you can move on, a relevant message will be displayed.

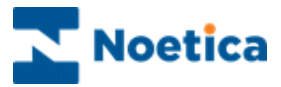

## Adding Records to the Selection Area

To add a record to the selection area of the Data Viewer control

• Select a record as required and click the Add to Selection button.

|   | ID         | ShopNam     | Street     | Town       | Postcode | Manager    | Retail_II  | Telephoni     |                                                                                            |
|---|------------|-------------|------------|------------|----------|------------|------------|---------------|--------------------------------------------------------------------------------------------|
| Γ | 1          | Quick Sto   | 35 Forest  | Horsham    | HR1 H2   | Joe Blogg: | 1001       | 12345678      |                                                                                            |
|   | 2          | Village Sto | 6 Long Sti | Pembroke   | PO 22    | Sarah Gra  | 1002       | 12323232      |                                                                                            |
|   | 3          | East Stree  | 21 East S1 | London     | LE3 L3   | Lana Knig  | 1003       | 12345454      |                                                                                            |
| < |            |             |            | Ш          |          |            |            | >             |                                                                                            |
| [ | Add to sel | lection     |            |            |          | CI         | ear        | Search        |                                                                                            |
|   | ID         | ShopName    | Street     | Town       | Postcod  | le Manage  | r Retail_I | D Telepho     |                                                                                            |
|   | 1          | Quick Stop  | 35 Fores   | st Horshar | n HR1 H2 | Joe Blog   | g: 1001    | 1234567       | If you need to add at                                                                      |
| < | ]          |             |            |            |          | New        | row        | )<br>Deselect | the <b>Selection area</b><br>before you can move<br>on, a relevant<br>message is displayed |

Selection Area

#### Adding new Rows

- Click the *Add new row* button, to add a new row to the selection area of the *Data Viewer* control.
- Double click your left mouse button into the first field, to enter information into the fields available.
- Use the tab keys on the keyboard to move to the next fields and back again.

| ID       | ShopNam     | Street      | Town     | Postcode | Manager   | Retail ID  | Telephon |
|----------|-------------|-------------|----------|----------|-----------|------------|----------|
| 1        | Ouick Sto   | 35 Enrest   | Horsham  | HR1 H2   | Ine Blogg | 1001       | 12345678 |
| 2        | Village Str | 6 L opg Sti | Bembroke | BO 22    | Sarah Gra | 1007       | 120100/0 |
| 2        | Fridge St   | o cong su   | rembroke | 15212    | Saran Ora | 1002       | 12020202 |
| 3        | East Stree  | 21 East SI  | London   | LE3 L3   | Lana Knig | 1003       | 12345454 |
| <        |             |             | Ш        |          |           |            | >        |
| Add to : | selection   |             |          |          | CI        | ear        | Search   |
| ID       | ShopName    | Street      | Town     | Postcod  | e Manage  | r Retail_I | D Teleph |
|          |             |             |          |          |           |            |          |
|          |             |             |          |          |           |            |          |
|          |             |             |          |          |           |            |          |
| <        |             |             | 1111     |          |           |            | >        |
|          |             |             |          |          |           |            |          |

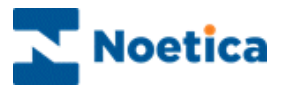

## **Deselecting Rows**

To deselect and remove a specific record only from the selection area:

• Select the record that you wish to remove, before clicking the **Deselect** *rows* button.

| A | Add to selection Clear Search |               |            |          |          |           |           |         |  |  |  |  |
|---|-------------------------------|---------------|------------|----------|----------|-----------|-----------|---------|--|--|--|--|
|   | ID                            | ShopName      | Street     | Town     | Postcode | Manager   | Retail_ID | Telepho |  |  |  |  |
|   | 2                             | Village Store | 6 Long Sti | Pembroke | PO 22    | Sarah Gra | 1002      | 123232: |  |  |  |  |
|   | 3                             | East Street   | 21 East S1 | London   | LE3 L3   | Lana Knig | 1003      | 123454  |  |  |  |  |
|   |                               |               |            |          |          |           |           |         |  |  |  |  |
| < |                               |               |            | Ш        |          |           |           | >       |  |  |  |  |
|   |                               |               |            |          |          | New ro    | ow De     | select  |  |  |  |  |

To deselect and remove all records from the selection area:

• Click the **Deselect rows** button, without first highlighting a specific record.

| Data¥iewer        |                 |           | × |
|-------------------|-----------------|-----------|---|
| Remove all rows f | from current se | election? |   |
| ( <u>Y</u> es     | No              | Cancel    |   |

- Click **Yes** to remove all or the rows that you have selected from the selection area.
- If you do not wish to remove any rows, click No.

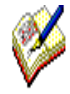

If the **RowsSelected** property has been set to compulsory at design time, agents have to select and add at least one record to the controls selection area, using the **Add to selection** button, before they are able to move to the next section.

When making fields mandatory at design time, a clear message should be entered for the agents.

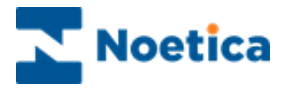

# DATABASE COMBOBOX

The *DB* Combo box control allows users to return data from a user defined table into the Synthesys database by means of a "SQL" statement, containing Column names and the table the data resides in. In addition agents can enter text not contained in the drop down list.

If a database other than Phoenix is used, the database name needs to be entered into the 'Synthesys.inf' file.

| Appearance | e 13 |
|------------|------|
| 2          |      |
| <b>a</b>   |      |

#### **Properties**

Right click on the control and open the Properties dialog.

- In the first edit box, enter a caption for the control.
- In the second, enter a **SQL statement** to return 2 columns to the control.

The first field must be the **code field** and is hidden from agent view, the second field the **description field**, which contains the relevant entries, in our example the Job Titles, is displayed.

| DBComboboxControl Pro                              | perties X                                                                              |
|----------------------------------------------------|----------------------------------------------------------------------------------------|
| General                                            |                                                                                        |
| Combobox prompt                                    | Job Titles                                                                             |
| SQL SELECT statement                               | Select Code,JobTitle from AX_Demo_JobTitle                                             |
| DSN                                                | Default                                                                                |
| The SELECT statement s<br>code field and the secon | hould include 2 fields: The first field must be the<br>d must be the description field |
|                                                    | OK Cancel Apply                                                                        |

The SQL statement can also be entered via a calculation by setting the SQL property. The value of the calculation needs to be a text string. I.e.

Calculation SQL() SQL="Select column1,column2 from Table\_X" End Calculation

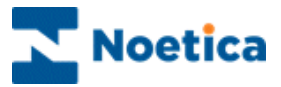

The *Noetica DB Combo box* displays a list items via a drop down menu, in our example a list of job titles. New items can be added to the existing list.

To select the required item:

- Locate, in our example the job title, in the drop down list.
- Click your left mouse button on the chosen option, to select it.
- If the Job Title that you are looking for is not displayed, you can type it into the *Job Title* field.

| 🔁 JobTi     | tile                                   |   |
|-------------|----------------------------------------|---|
| Job Title : | Managing Director                      | • |
|             | IT Manager<br>Managing Director        | - |
|             | Marketing Director<br>Office Manager   |   |
|             | Project Manager<br>Software Developer  |   |
|             | Technical Director<br>Training Manager | • |

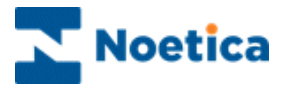

# **DB TABLE**

The *Noetica DBTable* control is typically used to maintain lists of clients and sites. It allows you to carry out searches and updates of client information.

If the Rota option is ticked in *Properties*, the DB Table can be used in combination with *Theatres* to bring up details of call-out procedures for different area offices. The Theatres need to be set up in the Campaign Editor as part of the Follow-up procedures.

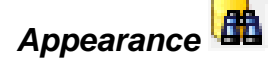

|      | _           |    |                |  |
|------|-------------|----|----------------|--|
|      | <u>C</u> le | ar | <u>S</u> earch |  |
|      |             |    |                |  |
| <br> |             |    |                |  |

#### **Properties**

Right click on the DB Table control and select Properties.

- Enter a *Table Prefix* for your DB table.
- To allow agents to create new customer records, tick the **Operator can Create New Records** field.
- If the table is used in Call Tracker escalation procedures, tick the Use Rotas field and select the rota prefix to be used from the Select drop down menu.
- Click OK to exist the properties page and go to Maintenance of the control to set up your DB table.

| Noetica DBTable Control Properties |
|------------------------------------|
| General                            |
| Table Prefix Bank                  |
| ✓ Use Rotas Select DBtst <         |
| Operators can Create New Records   |
| OK Cancel Apply                    |

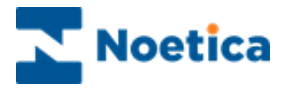

#### Maintenance

In the first window of the wizard you can select to create or edit a DB Table or to perform an import or export.

- To create your DB table column fields, select *Manually Maintain Data Table* from the options displayed.
- Click OK to continue and to create your DB table

| Select Operation |                                                                                                    |
|------------------|----------------------------------------------------------------------------------------------------|
| T                | Welcome to the Maintenance Wizard Please, select operation below Operations Manually Maintain Data/Table Import Facility Export Facility |
|                  | OK Cancel                                                                                                    |

• Click OK in the Create Table dialog to display the DB table.

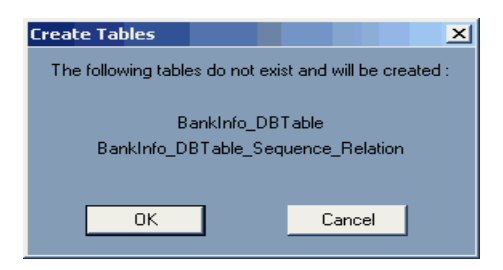

If you are using the DB table with rotas, the *Theatre Name* field will automatically display the area offices for the prefix selected and associated records.

| ID  | Theatre N                                                        | Name   | Accommoda     | Type of Acc | Landlord  |             |
|-----|------------------------------------------------------------------|--------|---------------|-------------|-----------|-------------|
| 1   | London                                                           | Smith  | Flat          | Rented      | Council   |             |
| 2   | Brighton                                                         | Gatsby | Semi Detach   | Rented      | HouseAssn |             |
| 3   | Default                                                          |        | -             |             |           |             |
|     | Default<br>London<br>Manchester<br>Brighton<br>Cardif<br>Belfast |        | ×             |             |           |             |
|     |                                                                  |        |               |             |           |             |
|     | Add                                                              | Column |               |             |           | Print       |
| Add | Add                                                              | Column | Delete Record |             |           | Print<br>OK |

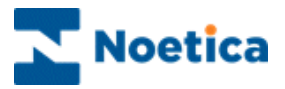

## Creating Column Headings/ Field Names

If you do not use the DB Table control with rotas, a column for the *ID* number will have been added automatically to the DBTable, but you need to add required *Column Names:* 

- Click the *Add Column* button to display the Input window and enter the name of your first column field.
- ID
   Customer
   Bank
   Account No
   Sort Code

   Input
   X
   X
   X

   Please enter new field name
   Branch
   OK
   Cancel

   Add Column
   Please Record
   OK
   Cancel

   Add Record
   Delete Record
   OK
   Cancel
- Enter the other Column Names, as required.

When you have added all the required column names:

• Click the Add Record button to add the necessary information.

| )BTable |          |          |              |           |         |        |
|---------|----------|----------|--------------|-----------|---------|--------|
| ID      | Customer | Rank     | Account No.  | Sort Code | Branch  |        |
| 1       | Smith    | NatWest  | 12121212     | 12-12-12  | Chelcea |        |
| 2       | Harries  | Barclays | 23232323     | 10-10-10  | Tooting |        |
| 3       | Gatsby   |          | LOLOLOLO     | 10 10 10  | rooting |        |
|         |          | C.       | _            |           |         |        |
|         |          |          |              |           |         |        |
|         |          |          |              |           |         |        |
|         |          |          |              |           |         |        |
|         |          |          |              |           |         |        |
|         |          |          |              |           |         |        |
|         |          |          |              |           |         |        |
|         |          |          |              |           |         |        |
|         |          |          |              |           |         |        |
|         |          |          |              |           |         |        |
|         |          |          |              |           |         |        |
|         |          |          |              |           |         |        |
|         |          |          |              |           |         |        |
|         |          |          |              |           |         | n i e  |
|         | Add      | Column   |              |           |         | Print  |
| Add Re  | ecord    | D        | elete Record |           |         | OK     |
|         | Delet    | e Column |              |           |         | Cancel |
|         | 0.0101   |          |              |           |         |        |

- To delete existing records, use the Delete Record button.
- To delete existing columns, use the Delete Column button.

When you delete records or columns, a message will prompt you to confirm that you wish to delete the selected column or row of records containing the record selected.

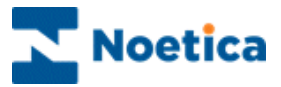

When you have entered all necessary information, click OK to return to your DBTable control now displaying all the Field names/Column headings that you have entered.

| <b>,</b>   |          |                |
|------------|----------|----------------|
| Customer   |          |                |
| Bank       |          |                |
| Account No |          |                |
| Sort Code  |          |                |
| Branch     |          |                |
|            |          |                |
|            |          |                |
|            |          |                |
|            |          |                |
|            |          |                |
|            |          |                |
|            | <u> </u> | <u>S</u> earch |
|            |          |                |

Editing your DB Table control

To edit your DB Table at a later stage:

• Right click on the control and select Maintenance.

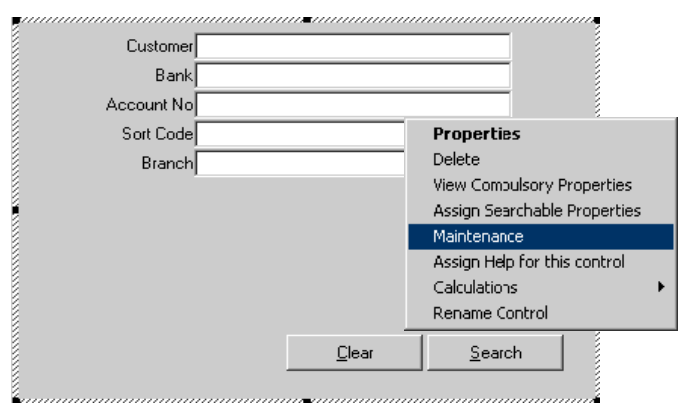

The DB Table Wizard opens and you can choose to maintain your Data table, adding or deleting field names and records or to use the Import or Export option.

| Select Operation |                                                                                                    |
|------------------|----------------------------------------------------------------------------------------------------|
| Select uperation | Welcome to the Maintenance Wizard<br>Please, select operation below<br>Operations<br>Manually Maintain Data/Table<br>Import Facility<br>Export Facility |
|                  | OK Cancel                                                                                                    |

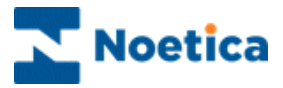

## Editing Columns and Records

To edit information in the DB Table at a later time:

- Click Manually Maintain Data/ Table.
- In the **Search Options** window you can search for the customer records that you wish to edit, entering the details into the relevant fields.

If more than 200 records fit your search criteria, the message: **Too many records returned, refine search** will appear and you have to redefine your search.

- Click **Search** to continue to the next page of the DB Table wizard.
- Click **Back** to return to the previous screen.

| Search Options |            |                |        |
|----------------|------------|----------------|--------|
|                |            | Search Options |        |
|                | Customer   |                |        |
|                | Bank       |                |        |
|                | Account No |                |        |
|                | Sort Code  |                |        |
|                | Branch     |                |        |
|                |            |                |        |
|                |            |                |        |
|                |            |                |        |
|                |            |                |        |
|                |            |                |        |
|                | << Back    |                | Search |

• Clicking the **Search** button in the Search Options window opens the **Search Result** window containing your DB Table information.

| D   | Customer | Bank     | Account No    | Sort Code | Branch  |             |
|-----|----------|----------|---------------|-----------|---------|-------------|
|     | Smith    | Nat West | 12121212      | 12-12-12  | Chelsea |             |
| :   | Harries  | Barclays | 23232323      | 10-10-10  | Tooting |             |
| 3   |          |          |               |           |         |             |
|     |          |          |               |           |         |             |
|     |          |          |               |           |         |             |
|     |          |          |               |           |         |             |
|     |          |          |               |           |         |             |
|     |          |          |               |           |         |             |
|     |          |          |               |           |         |             |
|     |          |          |               |           |         |             |
|     |          |          |               |           |         |             |
|     |          |          |               |           |         |             |
|     |          |          |               |           |         |             |
|     |          |          |               |           |         |             |
|     |          |          |               |           |         |             |
|     |          |          |               |           |         |             |
|     |          |          |               |           |         |             |
|     |          |          |               |           |         |             |
|     |          | o. 1     |               |           |         | Print       |
|     | bbA      | Column   |               |           |         | Print       |
| Add | Add      | Column   | Delete Record | 1         |         | Print<br>OK |

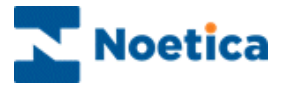

## Importing Data into your DB Table

To import data, select *Import Facility* in the first page of the DB Table Wizard.

• In the *Where is the File* window, enter the path of the file that you wish to import or click the *Browse* button to locate the file.

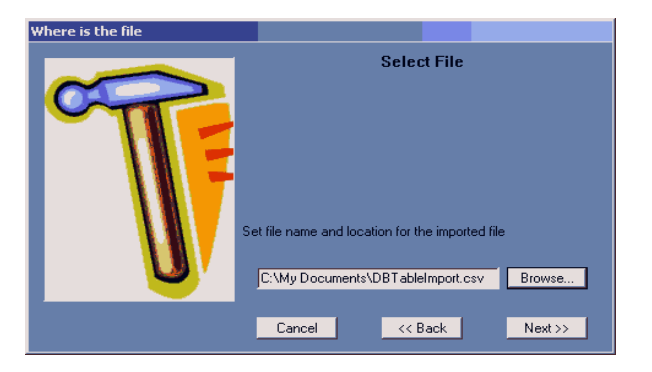

• In the File Format window, select the format and type of import to be performed. Click **Save & Run** to start your import immediately.

| File Format                                                                                                    |                                                                                                    |          |
|----------------------------------------------------------------------------------------------------|----------------------------------------------------------------------------------------------------|----------|
| Select File<br>Delimiter :<br>Select File<br>Delimiter :<br>Select File<br>Delimiter :<br>Select File<br>Delimiter :<br>Select File<br>Delimiter :<br>Select File<br>Seconds from File<br>T1/Barclays/Banks/1234567/0<br>(3/HSBC/Butt/46464/Tooting<br>4/Midlandt/Smith/171717/Pad | Format Separator     '     Does file contains ID's?      If yes, any records with the same id's will be sutomatically updated)  Chelsea'(20-20-10')0'     Y39-20-39'0' tersea'(10-20-10')0'     E Save Save Save Save Run | Re<br>Re |

**Records from File:** To view Records prior to import.

**Delimiter / Separator:** Select as required. To import a CSV file, select a comma in the 'Delimiter' field.

**Is Data To Be Cleared First:** To clear the existing data from your DB Table before importing new data tick the *Is data to be cleared first box*. To add new records to the existing data, do <u>not</u> tick the box.

**Does File Contain Id's:** If the file contains ID's, tick the 'Does file contain ID's' box, so that any records in the DB Table with matching ID's can be updated with the records from the import file.

Cancel: will close the DB Maintenance Wizard.

Back: will return you to the previous window of the DB Maintenance Wizard.

**Save:** Will store the parameters set above to a configuration file, to be used at a later date to schedule the data import via the Campaign Manager.

**Save & Run:** Will launch the import program and load the data immediately, as well as save the configuration into a settings file.
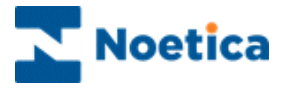

The final part of the wizard is the progress and status bar showing the details of your data import.

Information displayed includes the number of records imported, the number of records rejected and the location of the rejected file.

• To display more detailed information, click on the << button.

| BTable Import/Export utility                                                                                                    |                                | ×  |
|----------------------------------------------------------------------------------------------------|--------------------------------|----|
| 9                                                                                                    |                                |    |
|                                                                                                    |                                |    |
| Records Imported 3 of total 3                                                                                                    | Records Rejected: 0            |    |
| Rejected Records in file: C:\DOCUt                                                                                                    | MENTS AND SETTINGS\\DBBANK.err | << |
| Import started!<br>Import operation selected<br>Porting started!<br>Rows from 1 to 3 lasted: 0.04<br>Rejected rows: 0<br>DK! Total: 3 |                                |    |
| Customers Updated: 0<br>Customers Inserted: 3<br>Import finished!                                                                     |                                |    |
|                                                                                                    |                                |    |
| 1                                                                                                    |                                |    |

#### Exporting Data from your DB Table

- To export data from your DB Table, select Export Facility in the first page of the DB Table wizard.
- Enter (or select using the Browse button) the file name and location for your DB export (Fig1) and click Next>.

|                                                                                                    | rile format        |
|----------------------------------------------------------------------------------------------------|--------------------|
| Select Export File Name                                                                            | Select File Format |
| Select File Set file name and location for the exported file C:\My Documents\DB Export.csv Errowse | Delimiter I        |
| Cancel << Back Next >>                                                                             |                    |

 Select the file format for exporting the data, i.e. a comma in the *Delimiter* field to export a CSV (comma separated) file and click *Export* to start the export.

The next window of the wizard will show the details of your export, including the records exported and the records rejected.

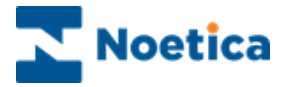

#### General Use when Taking Calls

The *DBTable* in our example is used to bring up details of a customer's bank account.

- Enter the caller's account number or other details, as required, and click **Search** to displays the associated details.
- To remove the information displayed, press the *Clear* button.

Using a star (\*) will bring up a list from which you can select the customer and associated details.

#### Creating a New Customer Record

Provided that permission has been granted when the control was configured, you will be able to add new customer details to the DBTable control. If no customers are found, following a search, the *No Records* window will open.

| No Records                                               | ×                      |
|----------------------------------------------------------|------------------------|
| No matching records found, ple<br>or create a new record | ase widen your search, |
| Return to Search                                         | Create New Record      |

- Click the Create New Record button.
- Enter details for the new customer into the each of the available fields in *Add New Record* window and click OK to display the customer details.

| - abcomor | Bank | Account No | Sort Code | Branch |  |
|-----------|------|------------|-----------|--------|--|
| 1         |      |            |           |        |  |
|           |      |            |           |        |  |
|           |      |            |           |        |  |
|           |      |            |           |        |  |
|           |      |            |           |        |  |
|           |      |            |           |        |  |
|           |      |            |           |        |  |
|           |      |            |           |        |  |
|           |      |            |           |        |  |
|           |      |            |           |        |  |
|           |      |            |           |        |  |
|           |      |            |           |        |  |
|           |      |            |           |        |  |
|           |      |            |           |        |  |
|           |      |            |           |        |  |
|           |      |            |           |        |  |
|           |      |            |           |        |  |
|           |      |            |           |        |  |
|           |      |            |           |        |  |

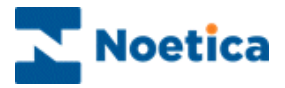

# **DB RELATIONAL TABLE**

The *Noetica DB RelTable* control (Database Relational Table) uses two look up tables/views, which are created and maintained by the customer.

The first table, the **Data Table**, contains, for example, details of sites/agents while the second table, the **Reference Table**, contains the allocation criteria with a criteria column (i.e. postcode but could be anything) and an id/key column, which then links back to the site/agent table.

|      | <u>J</u> earch |
|------|----------------|
| ult: | <u>C</u> lear  |
| lt:  | <u>L</u> ie.   |
|      |                |

#### **Properties**

Right click on the control to open the *Properties* dialog and using drop down boxes:

- Select the *Reference Table* that contains your search criteria and the column that will determine the search criteria (for example, the postcode) and the column that contains the key (i.e. the link to the *Data Table* i.e. site/agents ID).
- Next, select the **Data Table** containing the site/agent details and the column that contains the key, i.e. the link to the *Reference Table*.

Reference Table: The DB table containing your search criteria.

| Noetica DBRelTable                       | Control Properties      | ×  |
|------------------------------------------|-------------------------|----|
| DBRelTable Property                      | y Page                  |    |
| Reference Table                          | AGPOST                  |    |
| Search Field                             | Col002                  |    |
| Key Field                                | Col001                  |    |
|                                          |                         |    |
| Data Table                               | 🔲 agent 💽               |    |
| Key Field<br>(i.e. link to Ref<br>table) | RetID                   |    |
| ОК                                       | Cancel <u>A</u> pply He | lp |

**Search Field:** The columns that will determine your search criteria, i.e. postcode.

**Key field:** The columns that will link back to the site/agent table.

**Data Table:** The DB tables containing the site/agent details.

**Key field:** The columns that contain the key to link to the *Reference Table*.

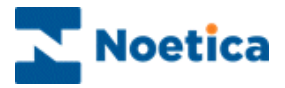

#### General Use when Taking Calls

The *Noetica DB RelTable* control displays a *Search Data* and *Result* field and a *Search* and *Clear* button. The search criteria to be entered are determined by the search criteria specified when the control was configured.

In our example the search criteria is based on the postcode for an area office. To display details of the required area office:

- Enter the postcode in the **Search Data field**. The postcode must be entered with a space, i.e. gu30 7rh.
- Click the **Search** button to bring up a record in the **Result** fields, displaying the address of the area office.

| earch Data: |                       |                |  |
|-------------|-----------------------|----------------|--|
| ju30 7rh    |                       | <u>S</u> earch |  |
| esult:      |                       | <u>lear</u>    |  |
| ID          | 3                     |                |  |
| ShopName    | MR A F GARD           |                |  |
| Add1        | PASSFIELD POST OFFICE |                |  |
| Add2        | PASSFIELD COMMON      |                |  |
| Add3        | PASSFIELD             |                |  |
| Add4        | LIPHOOK               |                |  |
| PC          | GU30 7BH              |                |  |

• Click the *Clear* button, if you wish to clear the information displayed in the *Result* fields.

If there is more than one search field match in the reference table, an ambiguity list will be displayed, from which the agent can select the required record.

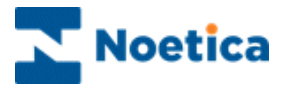

# DISCOUNT

The *Noetica Discount* control is used for calculating discounts based on an initial price and discount percentage. The resulting price is displayed to the agent in the *Discounted Price* field.

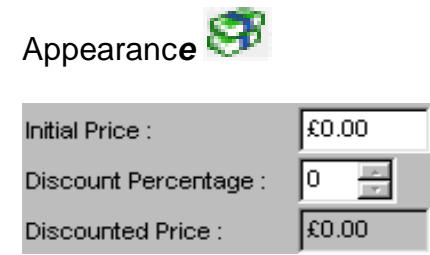

#### **Properties**

Right click on the control and open the *Properties* dialog, where you can configure details, such as price, discount percentage and the general appearance of the control.

| Noetica Discount Control Properties                  | ×   |
|------------------------------------------------------|-----|
| General                                              |     |
|                                                      |     |
| Initial Price : [20.00 🗌 Hide Initial Price          |     |
| 🥅 Enter Initial Price                                |     |
| Discount<br>Percentage : 5 THide Discount Percentage |     |
| Maximum Discount : 5                                 |     |
| Round to nearest pound                               |     |
| Round to nearest five or nine pounds                 |     |
|                                                      |     |
| OK Cancel App                                        | y I |

| Initial Price         | The initial price can be entered in the Initial Price field, or it can be carried forward from another control using calculations.                                                                             |
|-----------------------|----------------------------------------------------------------------------------------------------|
| Discount Percentage   | The available discount is entered in the Discount Percentage field. If the <i>Roundup Discount</i> field is ticked, the total amount, after deducting the discount, will be rounded up to the next full pound. |
| Hide Initial Price    | Tick the Hide Initial Price and/ or Hide Discount Percentage                                                                                                    |
| Hide Initial Discount | taking calls.                                                                                                    |
| Maximum Discount      | It is possible to enter the maximum discount percentage available, which cannot be exceeded when taking calls.                                                                                                 |

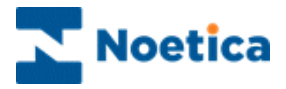

## Using Calculations for Displaying the Initial Price

To set up your calculation:

• Right click on the control and select **Calculations – Set - InitPrice** from the drop down menu.

| 4                     |                            |              |          |             |
|-----------------------|----------------------------|--------------|----------|-------------|
| 2                     |                            |              |          |             |
|                       |                            |              |          |             |
|                       |                            |              |          |             |
|                       |                            |              |          |             |
|                       |                            |              |          |             |
|                       |                            |              |          |             |
|                       |                            |              |          |             |
| 3                     |                            |              |          |             |
| initial Price :       | ×                          |              |          |             |
| Discount Percentage : | 5 🗄 🕴                      |              |          |             |
| Discounted Price :    | F0.00                      |              |          |             |
|                       |                            | 1            |          |             |
|                       |                            |              |          |             |
|                       | Delete                     | D            |          |             |
|                       | view Compulsory            | Properties   |          |             |
|                       | Assign <u>S</u> earchab    | e Properties |          |             |
|                       | Maintenance                |              |          |             |
|                       | Assign <u>H</u> elp for th | is control   |          | 1.50        |
|                       | Calculations               | <u> </u>     | iet 🕨    | InitPrice   |
|                       |                            | <u> </u>     | _dit 🕨   | MaxDiscount |
|                       |                            |              | lemove 🕨 | DiscPrice   |
|                       |                            |              |          | Discount    |
|                       |                            |              |          | EnterPrice  |
|                       |                            |              |          | Roundup     |
|                       |                            |              |          | HideDPer    |
|                       |                            |              |          | HidelPrice  |

## General Use when Taking Calls

Depending on the configuration, the Discount control may show

- The Discounted Price field only
- The Discounted Price field, plus the Initial Price and Discount Percentage fields:

| ÷     |
|-------|
| 25.00 |
|       |

The initial price will either be entered by the agents or it can be brought forward automatically via a calculation.

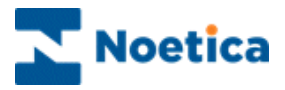

# DO NOT CALL

The *Noetica Do Not Call* control is used to remove a customer from an outbound call list if the customer phones in, before the callback is due.

In the Outbound Manager the call will be displayed as a completed call, represented by a chequered flag, with a CRM History event text of 'Queue Changed State to Done'.

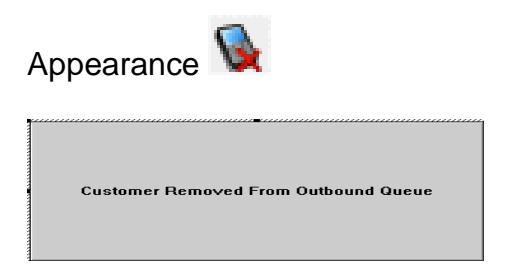

#### **Properties**

Right click on the control and open the *Properties* dialog. You can remove a customer from the queue of *All Campaigns* of *Selected Campaigns* only.

To remove a caller from selected campaign only:

- Select the **Selected Campaigns** option to display a list of your Outbound call lists.
- Click on the box next to the Outbound list from which you want to remove the caller, to show a green tick.
- To select or deselect all Outbound lists, use the Select All and Select\_None buttons.

| Noetica DoNotCall Control Prop                         | erties X                           |
|--------------------------------------------------------|------------------------------------|
| Remove From<br>C All Campaigns<br>C Selected Campaigns | Select Required Outbound Campaigns |
| Select <u>A</u> ll Select <u>N</u> one                 | OK Cancel Apply                    |

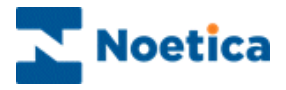

#### General Use when Taking Calls

The customer scheduled for a call back will automatically be removed from the queue in the Outbound Manager, when the agent passes the *Customer Removed from Outbound Queue* control.

• Agents simply press *Enter* on the keyboard, to move to the next screen and then click OK in the *Conclusion* window to finish the call.

| Op Note: The customer will be removed from the Outbox<br>Plense click ENTER and then finish the call. | ind queue automatically.                                                                                                    |
|----------------------------------------------------------------------------------------------------|----------------------------------------------------------------------------------------------------|
| Customer CRMProp Enquiry Media Product Payment Ref                                                    | erence CancelOBCall                                                                                                    |
| Customer Removed From Outbound Queue                                                                  | 2013年<br>1月11日<br>1月11日<br>1月111<br>1月111<br>1月111<br>1月111<br>1月111<br>1月111<br>1月111<br>1月111<br>1月111<br>1月111<br>1月111<br>1月111<br>1月111<br>1月111<br>1月1111<br>1月1111<br>1月1111<br>1月1111<br>1月1111<br>1月1111<br>1月11111<br>1月11111<br>1月11111<br>1月111111 |

When the call has been completed, the outbound call list will be updated.

A chequered flag will be displayed next to the customer record in the Outbound Manager, showing a completed call with a CRM History event text of '**Queue** *Changed State to Done'.* 

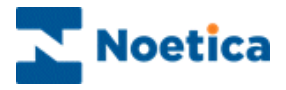

## EDIT

The *Noetica Edit* control can be configured to allow numerical or text input only or to accommodate alphanumeric input.

Appearance 🧖

| Name : |  |
|--------|--|
|        |  |

## **Property Page**

Right click on the control and open the *Properties* dialog.

- Enter a *caption* for the control. The caption position can be set to *Above Edit* or *Left of Edit*.
- The text width can be altered (to a maximum of 40).
- Text style can be set to Alphanumeric/ Numeric/ Currency.
- If text style is set to Alphanumeric, the number of lines in the control can be altered (to a maximum of 10).

| Noetica Edit Control Properties                                                                   | X                                                 |
|---------------------------------------------------------------------------------------------------|---------------------------------------------------|
| General<br>Caption Name :<br>Caption Position :<br>Above Edit<br>C Left Of Edit<br>C Left Of Edit | Text Style<br>Alphanumeric<br>Numeric<br>Currency |
| ОК                                                                                                | Cancel Apply                                      |

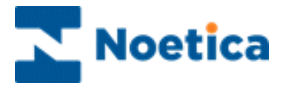

## General Use when Taking Calls

To enter text into the Edit control:

- Click the left mouse button into the first line of the control and enter your text or numbers, as required.
- Use the Tab keys  $\xleftarrow{}$  to move to the next line down.

| Edit Control: |  |
|---------------|--|
| Edit Control: |  |
|               |  |
|               |  |
|               |  |
|               |  |
|               |  |
|               |  |
|               |  |

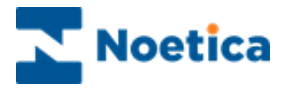

# EDITABLE CALCULATION

The *Noetica Editable Calculation* control (EditCalc) works like a text control, but the initial Input Value can be set to a calculation. Agents can then edit this field, and the edited value will be saved to the database.

| Appearance |  |
|------------|--|
|            |  |

#### **Properties**

Right click on the control and open the *Properties* dialog.

- Enter a *caption* for the control. The caption position can be set to *Above Edit* or *Left of Edit*.
- The text length can be set to a maximum of 2048 characters.

| Noetica EditCalo | Control Properties                                                             |
|------------------|--------------------------------------------------------------------------------|
| General          |                                                                                |
| Caption:         |                                                                                |
|                  | Caption Position:<br>Cabove Edit<br>C Left Of Edit<br>Maximum Text Length 2048 |
|                  | OK Cancel Apply                                                                |

#### To set the desired calculation:

- Right click on the *Editable Calculation* control, select **Calculation Set –** Input value.
- Enter the required text for your calculation: Editcalc="This is a calculated message".

|   | Properties                                                                                                    |        |   |                                     |
|---|----------------------------------------------------------------------------------------------------|--------|---|-------------------------------------|
|   | Delete                                                                                                    |        |   |                                     |
|   | View Compulsory Properties<br>View Database Column Names<br>Assign Searchable Properties<br>Maintenance<br>Assign Help for this control |        |   |                                     |
|   | Calculations                                                                                                    | Set    | • | ReadyState                          |
|   | Rename Control                                                                                                    | Edit   | • | Value                               |
| - |                                                                                                    | Remove | • | InputValue                          |
|   |                                                                                                    |        |   | Title<br>Arrangement<br>MaximumText |

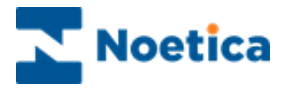

## General Use when Taking Calls

When agents reach the Noetica Editable Calculation control, a predefined text, as set up in the calculation, will be automatically displayed.

• Agents can view the details and add additional information, overwrite the information altogether, if required, or leave the text already displayed unchanged, as required.

| EditCa |                              |
|--------|------------------------------|
|        |                              |
|        | This is a calculated message |
|        |                              |
|        |                              |

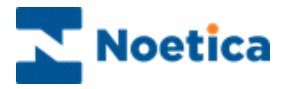

## FORMATTED EDIT

The *Formatted Edit* control is used in conjunction with *Regular expressions*, to specify acceptable entries for the control.

If the entry fails validation, an error message is presented and agents are prevented from advancing in the callflow, until they enter information that passes validation in the control.

| Appearance | M |
|------------|---|
|------------|---|

| <u>, , , , , , , , , , , , , , , , , , , </u>                                                                                                    |                                         |                                         | <br> |                                         |
|----------------------------------------------------------------------------------------------------|-----------------------------------------|-----------------------------------------|------|-----------------------------------------|
| Name:                                                                                                    |                                         |                                         |      |                                         |
| in the second second se |                                         |                                         |      |                                         |
| 31                                                                                                    |                                         |                                         |      |                                         |
| 4                                                                                                    |                                         |                                         |      |                                         |
| •/////////                                                                                                    | ,,,,,,,,,,,,,,,,,,,,,,,,,,,,,,,,,,,,,,, | /////////////////////////////////////// | <br> | ,,,,,,,,,,,,,,,,,,,,,,,,,,,,,,,,,,,,,,, |

### **Properties**

Right click on the control and open the Properties dialog.

- Enter a caption
- Enter the required *Regular Expression*, and *the Error message* that is to be displayed to the agents, should the entry not match the criteria specified.

The Regular Expression in our example allows the entry of numeric characters (0-9) but specifies that it will only accept an entry of exactly 10 numbers, no more and no less.

| Noetica Form           | atted Edit Control Properties                       |              |
|------------------------|-----------------------------------------------------|--------------|
| General                |                                                     |              |
| ⊂ Title                |                                                     |              |
| Caption:               | Account                                             | Above Edit   |
|                        |                                                     | Left of Edit |
| Regular<br>Expression: | ^[0-9]{10}\$                                        |              |
| Error<br>Message:      | You must enter 10 numbers for the<br>account number | Text Width:  |
|                        | OK Ca                                               | ncel         |

In the Error message field, we have entered the message: You must enter 10 numbers for the account.

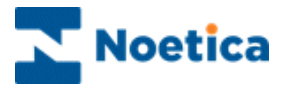

### General Use when Taking Calls

The *Noetica Formatted Edit* control uses *Regular expressions*, to stop you from advancing in a callflow, if the entry does not match the criteria specified, i.e. 10 numbers, or an @ sign for an email address.

In our example, the *Formatted Edit* control has been set up to stop agents from advancing in a callflow, if account number does not contain 10 numbers.

• If agents enter any other characters, or if the account number entered is longer or too short, an error message will be displayed prompting agents with the action to take.

In our example the message reads: You must enter 10 numbers for the account.

| Customer   Enquir | y Account                |  |
|-------------------|--------------------------|--|
| Account:          |                          |  |
| 1                 | Regular Expression Check |  |
|                   |                          |  |

When agents enter the required 10 numbers, as required, they can move to the next section of the callflow.

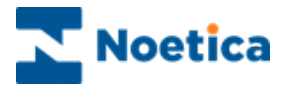

# FOLLOW UP

The *Noetica Follow-up* control is used to handle calls that are a follow-up of a previous call.

For example, an engineer may phone the *Engineer Callback line* to request further information regarding a repair or to pass on details about the solution of a problem, as reported in a *Repair Line* campaign.

Appearance

|  | OK.    |
|--|--------|
|  | [C-=== |
|  |        |
|  |        |
|  |        |
|  |        |
|  |        |

#### **Properties**

Right click on the control and open the Properties dialog.

- Select the *Callflow* that the current campaign is a *Follow-up* to, as well as the *Call Type* and any *Searchable fields* related to the selected callflow.
- In the **Details** section of the properties page, tick the fields of the selected callflow that you wish to display in the current Follow-up callflow.

| Noetica FollowUp Control Properties                                                                                                    | Noetica FollowUp Control Properties                                                                                                    | X    |
|----------------------------------------------------------------------------------------------------|----------------------------------------------------------------------------------------------------|------|
| General Display                                                                                                    | General Display                                                                                                    |      |
| Califow: EngineerCalDut - RepairLine Cali Type: Active Search Terms Search Term 1: LogNumber Search Term 2: Search Term 3: Search Term 4: Search Term 5: Event Type: miscellaneous | Caller     Caller     P/ Customer ID     P/ Noetica Name Control Title     P/ Noetica Name Control FirstName     P/ Noetica Name Control Surname     P/ Noetica Address Control Line1     P/ Noetica Address Control Line2     P/ Noetica Address Control Line3     P/ Noetica Address Control Line4     P/ Noetica Address Control Line5     P/ Noetica Address Control Line6     P/ Noetica Address Control Line6     P/ Noetica Address Control Line6     P/ Noetica Address Control Line6     P/ Noetica Address Control Line6     P/ Noetica Address Control Line6     P/ Noetica Address Control Line6     P/ Noetica Address Control Line6     P/ Noetica Address Control Line6     P/ Noetica Address Control PostCode     Repair     CogNumber |      |
| OK Cancel Apply                                                                                                    | OK Cancel A                                                                                                    | oply |

Please see the next page for more information.

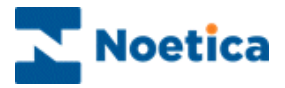

### Details of the Follow Up Control Properties

| Callflow                | Select the callflow that this current call is a follow-up to                                                                                                    |
|-------------------------|----------------------------------------------------------------------------------------------------|
| Call Type               | Refers to the call status that the search will look for, i.e. Active, Inactive or Archive calls etc.                                                                                                    |
| Search Terms            | Consists of up to five fields, which allow the user to select<br>"Searchable Properties" that have previously been set up in<br>the selected callflow. Search Terms are used in conjunction<br>with calculations. |
| Event Type              | Refers to the event type to be attached from the callflow selected in the 'Callflow' field. At present the only event type available is 'miscellaneous'.                                                          |
| Event Type –<br>Display | Any "ticked" fields will be displayed as headings in the Follow-up control.                                                                                                    |

#### Search Terms and Calculations

Using Search Terms in conjunction with calculations enables the user to filter out particular customer records to be displayed to the agent.

You can display, for example, only customers who live in a particular postcode area, or filter out and display only one customer record at a time, corresponding to a 'Log number' passed on by an engineer.

#### Search Term

In our example, we wish to follow up actions taken on our 'Repair Line' campaign and therefore use the Follow-up control in our 'Engineer Callback' callflow.

When calling, the engineer will refer to a log number generated in the initial callflow.

In order to filter out customer data based on the 'Search Term(s)' selected, in our case **Search Term 1: Log Number**, we have created a section called 'LogNumber', in which we collect the log number using an 'Edit' control and a section called 'Details', containing the Follow-up control.

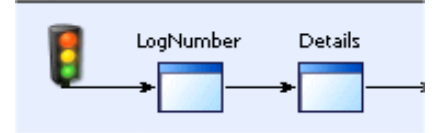

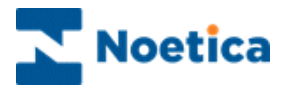

### Calculation

The calculation is set on the Follow-up control in the 'Details' section, based on the 'Edit' control in the 'LogNumber' section:

Calculation - Set - SearchValue1

The calculation will look roughly like this: LogNum=[Callflow.LogNumber.Log.Value]

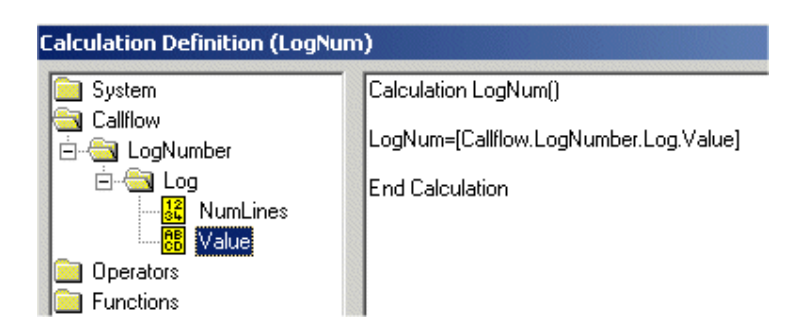

### General Use when Taking Calls

In our example, an engineer will phone the *Engineer Callback line* to pass on details about the solution of a problem, as reported in a *Repair Line* campaign.

Usually **Search Terms**, for example *a Log Number*, are specified when configuring the Follow-up control, to filter out a specific customer record.

- Agents *must select* the record displayed and *click OK* to generate a link.
- The now *linked call* has to be displayed in red.

If more than one customer record is displayed, agents <u>must</u> select the relevant record from an ambiguity window, and then click **OK** to generate a link.

| Sequence_ID<br>20031215 0939<br>20031215 0934 | Litle<br>Mr<br>Mrs | Surname<br>Ryder<br>Fry | 111 5995<br>121 3333 | SW4<br>SW11 | <u>Details</u><br>doors bri<br>lift ddors |          |
|-----------------------------------------------|--------------------|-------------------------|----------------------|-------------|-------------------------------------------|----------|
| 20031215 0931<br>20031215 0929                | Mr<br>Mr           | Sands<br>Tully          | 333 2222<br>111 5555 | SW17<br>SW4 | Light in (<br>broken li                   | Car      |
|                                               |                    |                         |                      |             |                                           | 4 record |
|                                               |                    |                         |                      |             |                                           |          |

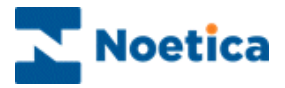

#### Follow up Control in the Call Tracker

In the Call Tracker details of the 'Engineer Callback' and 'Repair Line' calls can be viewed, using the **Link** icon on the Call Tracker toolbar.

- Locate and select one of the 'Engineer Callback' calls.
- Click the *Link* icon on the Call Tracker toolbar to display both, the 'Engineer Callback' and the associated 'Repair Line' call.
- Click on each call in turn, to view the associated call details.

| File Ed | hesys Call Track<br>it <u>V</u> iew <u>H</u> elp | (er        |                |                    |                                          |                              |
|---------|--------------------------------------------------|------------|----------------|--------------------|------------------------------------------|------------------------------|
| 6       | 6 8 16 2                                         | × 🔊   🛯 🤇  | s 🔍 😤 🕵   I    | 🗓 🦹 uns 🛐 🚧        |                                          |                              |
| ۲       | 🗞 Acti                                           | ve Calls   | )31215 095850' |                    |                                          |                              |
| Status  | Customer                                         | Time/Date  | Call Result    | Customer Details L | ogNum Conclusion                         | •                            |
|         | lift Repair                                      | 15/12/2003 | Repair         |                    |                                          |                              |
|         | Engineer Lin                                     | 15/12/2003 | EngCallback    | Customer ID        | REPCAL_3                                 |                              |
|         |                                                  |            |                | Title              | Mr                                       |                              |
|         |                                                  |            |                | FirstName          | Tony                                     |                              |
|         |                                                  |            |                | Surname            | Sands                                    |                              |
|         |                                                  |            |                | Telephone          | 333 2222                                 |                              |
|         |                                                  |            |                | Line1              |                                          |                              |
|         |                                                  |            |                | Line2              | 17 Kersley Street                        |                              |
|         |                                                  |            |                |                    |                                          | •                            |
|         |                                                  |            |                | Action Time        | Operator                                 | Event                        |
|         |                                                  |            |                | ¥15/12/2003        | Brigitte Reimer S                        | Script Run                   |
|         |                                                  |            |                | ✓ ■ 15/12/2003     | Brigitte Reimer (<br>Brigitte Reimer   N | .ontact Da…<br>Aiscellaneous |
| Done    |                                                  |            |                |                    | CTIVE                                    | 2 //.                        |

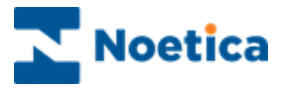

# MACRO

The *Noetica Macro* control allows users to invoke client side macros. The Macro itself, a saved sequence of commands or keystrokes is written by the client to simplify tasks, for example the transfer of selected data to a target application.

Please take a look at the list of Virtual Key codes that work with the Noetica Macro control.

| · · · · · · · · · · · · · · · · · · ·                                                                           |     |     |
|----------------------------------------------------------------------------------------------------|-----|-----|
| i i i al la construcción de la construcción de la construcción de la construcción de la construcción de la cons | • • |     |
|                                                                                                    | • • |     |
|                                                                                                    |     |     |
|                                                                                                    |     |     |
|                                                                                                    |     |     |
|                                                                                                    | • • | • • |
| HILL HILL HILL HILL HILL HILL HILL HILL                                                                         | • • | • • |
|                                                                                                    | • • | • • |
|                                                                                                    | • • | • • |
|                                                                                                    | • • | • • |
|                                                                                                    | • • | • • |
|                                                                                                    |     |     |
|                                                                                                    |     |     |
| 1                                                                                                    |     |     |
|                                                                                                    |     |     |
|                                                                                                    |     |     |

#### **Properties**

Right click on the control and open the Properties dialog.

• Locate and pick up the macro, using the **Browse** button, to display the path of the macro in the 'Macro to run' field.

Usually the macro will be stored on a central server, rather than a local PC, to ensure that agents taking a call can access the macro. The path therefore will need to include the machine name: **\WachineName\Folder Name\Filename.macro.** 

| N | oetica Macro Co | ontrol Properties                             | × |
|---|-----------------|-----------------------------------------------|---|
|   | General         |                                               |   |
|   | Macro to run:   | \\Reddevil\Synthesys\etc\BRParam1.macr Browse |   |
|   | Parameters:     | Param1=Brigitte Test                          |   |
|   | Button caption: | click for Macro                               |   |
|   |                 |                                               |   |
|   |                 |                                               |   |
|   |                 |                                               |   |
|   |                 |                                               |   |
|   |                 | OK Cancel Appl                                | у |

The Parameter name (as defined in the macro file) and value is entered into the *Parameters* field (Param1=XXX).

If multiple parameters are required, a *semi-colon* is used between parameters: *ParameterName=ParameterValue;ParameterName=ParameterValue* e.g. CustomerID=1234;Screen=ABC1

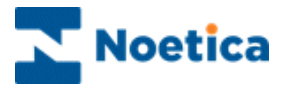

## Setting up Calculations

Parameters can also be set by a calculation, to allow the use of dynamic parameters, for example, to set the parameter to be equal to Customer ID.

|         |   |   |   |   |   |   |   |   |   |   |   | Cli | ck f | or N | da. | lacro                                       |                  | ·<br>·<br>·<br>· | ·<br>·<br>· | ·<br>·<br>·   | ·<br>·<br>·  | ·<br>·<br>· | • |
|---------|---|---|---|---|---|---|---|---|---|---|---|-----|------|------|-----|---------------------------------------------|------------------|------------------|-------------|---------------|--------------|-------------|---|
| 000000  |   |   |   |   |   |   |   |   |   |   |   |     |      |      |     | Properties                                  | ٦ ا              |                  |             | ,             | ,            |             |   |
| 00000   |   |   |   |   |   |   |   |   |   |   |   |     |      |      |     | Delete                                      |                  | :                | -           | ÷             | ÷            |             |   |
| 0000000 |   |   |   |   |   |   |   |   |   |   |   |     |      |      |     | View Compulsory Properties                  |                  |                  | -           |               |              |             | - |
|         |   | , | , |   |   |   |   |   |   |   |   |     |      |      |     | Assign Searchable Properties<br>Maintenance |                  |                  |             |               |              |             |   |
| ·       |   | · | · | · |   | · | · |   | * | · | · |     | ·    | ·    | •   | Assign Help for this control                | <u>  · · · ·</u> |                  | -           | ·             | •            | •           | • |
|         | - |   |   |   | - |   | · | - | - | · |   | -   | •    | •    | •   | Calculations                                | Set              | •                | Fil         | enar          | ne           |             |   |
| ;       |   | , | ; |   | ; | ÷ | ÷ |   | ; | ; | ; | ļ   | ;    | ,    | ļ   | Rename Control                              | Edit<br>Remove   | ;                | Pa<br>Bu    | aram<br>uttor | eter<br>⊮Cap | s<br>tion   |   |

Calculations can be used to set the *Filename,* any or all of the *Parameters* and the text of the *ButtonCaption*.

A calculation to set a parameter for the CustomerID would look somewhat like this:

Calculation ParametersCalc()

ParametersCalc = "Param1="&[CustomerDetails.Customer ID]

End Calculation

If the parameter is set using a calculation, the Parameter field in the Macro control is left blank.

| Noetica Macro Co | ntrol Properties                       | ×      |
|------------------|----------------------------------------|--------|
| General          |                                        |        |
| Macro to run:    | \\Reddevil\Synthesys\etc\BRParam4.macr | Browse |
| Parameters:      |                                        |        |
| Button caption:  | Start Macro                            |        |
|                  |                                        |        |
|                  |                                        |        |
|                  |                                        |        |
|                  |                                        |        |
|                  | OK Cancel                              | Apply  |

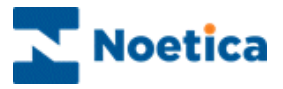

## List of Virtual Key codes that work with Macro control

When creating the Macro file instructions, clients should be aware that there are a limited number of Virtual Key codes that can be used with the Noetica Macro control:

| Symbolic Constant Name | Value (hexadecimal) | Keyboard (or Mouse) equivalent |
|------------------------|---------------------|--------------------------------|
|                        |                     |                                |
| VK_RETURN              | 0D                  | ENTER key                      |
| VK_ESCAPE              | 1B                  | ESC key                        |
| VK_F1                  | 70                  | F1 key                         |
| VK_F2                  | 71                  | F2 key                         |
| VK_F3                  | 72                  | F3 key                         |
| VK_F4                  | 73                  | F4 key                         |
| VK_F5                  | 74                  | F5 key                         |
| VK_F6                  | 75                  | F6 key                         |
| VK_F7                  | 76                  | F7 key                         |
| VK_F8                  | 77                  | F8 key                         |
| VK_F9                  | 78                  | F9 key                         |
| VK_F10                 | 79                  | F10 key                        |
| VK_F11                 | 7A                  | F11 key                        |
| VK_F12                 | 7B                  | F12 key                        |
| VK_SCROLL              | 91                  | SCROLL LOCK key                |
| VK_BACK                | 08                  | BACKSPACE key                  |
| VK_SPACE               | 20                  | SPACEBAR                       |
| VK_PRIOR               | 21                  | PAGE UP key                    |
| VK_NEXT                | 22                  | PAGE DOWN key                  |
| VK_HOME                | 24                  | HOME key                       |
| VK_END                 | 23                  | END key                        |
| VK_UP                  | 26                  | UP ARROW key                   |
| VK_DOWN                | 28                  | DOWN ARROW key                 |
| VK_LEFT                | 25                  | LEFT ARROW key                 |
| VK_RIGHT               | 27                  | RIGHT ARROW key                |

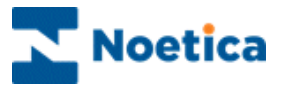

#### Macro Example

| Param CustomerID          |                                                                                                    |
|---------------------------|----------------------------------------------------------------------------------------------------|
| FindWindow "Untitled - No | tepad"                                                                                                    |
| Press "VK_HOME"           |                                                                                                    |
| Type CustomerID           |                                                                                                    |
| Press "VK_RETURN"         |                                                                                                    |
| Param CustomerID          | declares an expected parameter for this macro. Also specifies parameter's name, in this case we are passing the CustomerID.                                                                                                  |
| FindWindow window         | finds an application with name declared by the window variable in<br>our example we are looking for an open application of notepad<br>the title of which would be "Untitled - Notepad"                                       |
| Press "VK_HOME"           | this function will set the cursor position to the top of the notepad application                                                                                                    |
| Type CustomerID           | simulates keyboard input, typing specified string, in this instance<br>it types a CustomerID into notepad. If this argument is enclosed<br>in quotation marks, the following escape sequences are<br>recognized and replaced |
|                           | \n - newline, \t - tab character, \" - will be replaced with quotation mark, \\ - will be replaced with single backslash                                                                                                    |
| Press "VK_RETURN"         | simulates keyboard input, pressing one specified key. Should be<br>used for difficult keys, in this case we are simulating a carriage<br>return                                                                              |

- So taking this further a macro consisting of:

Param CustomerID Param Firstname Param Surname Param Telephone FindWindow "Untitled - Notepad" Press "VK\_HOME" Type CustomerID Press "VK\_RETURN" Type Firstname Press "VK\_RETURN" Type Surname Press "VK\_RETURN" Type Telephone Press "VK\_RETURN"

- would produce a notepad output of:

ID1234 Peter Smith 0207111111

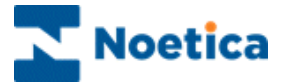

The calculation that needs to be set up for a macro that contains multiple parameters should look something like this, but ensuring the calculation is displayed all on one line:

Calculation BRTRN()

BRTRN="CustomerID="&[CustomerDetails.Customer ID]&";Firstname="&[CustomerDetails.Firstname]&";Surname="&[CustomerDetails.Surname]& ";Telephone="&[CustomerDetails.Telephone]

End Calculation

#### General Use when Taking Calls

To run the Macro, for example to transfer selected information to a target application:

• Agents click on the button displayed. The name of the button will reflect the task in hand.

The data transferred could, for example, be a specific CustomerID, used to bring up a customer's insurance details from within the target application.

| OP Note: Please click the but | ton to start the macro |
|-------------------------------|------------------------|
| 🗋 Customer 🔄 StartMacro       |                        |
| Click for Macro               |                        |

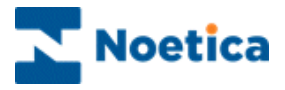

## **MEDIA**

The *Noetica Media* control allows the capture of a media source code and display of media sources together with related information.

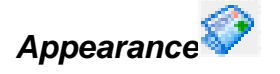

| Category     |  |
|--------------|--|
| Media Source |  |
| Media Code   |  |
| Description  |  |
|              |  |
|              |  |

### **Properties**

Right click on the control and open the Properties dialog.

The Table Prefix field will automatically contain your Account Prefix and Campaign ID but you can enter a new Prefix, if required.

| Noetica Media Control Properties | X                                                                                                    |
|----------------------------------|----------------------------------------------------------------------------------------------------|
| General                          |                                                                                                    |
| Table Prefix BAG06               | Allow operator to type codes No User Category Selection No User Source Selection Ordering G. As Entered |
| I Swap 'S' and '5'               | C Alphabetical<br>C Most Popular First                                                                  |
| OK                               | Cancel Apply                                                                                            |

Option

#### Used To

| Swap 'O' and 0               | Accept entries of either the letter 'O' or Z         | Zero                   |
|------------------------------|------------------------------------------------------|------------------------|
| Swap 'I' and 1               | The letter 'I' or the number one are interchangeable |                        |
| Swap 'S' and 5               | The letter 'S' or the number 5 are                   | interchangeable        |
| As Entered                   | Display all information as entered in Mai            | intenance              |
| Alphabetical                 | Display the information in alphabetical o            | rder A-Z               |
| Most Popular First           | Places the media code used most often                | to the top of the list |
| Allow operator to type codes | Allows agents to enter media codes                   |                        |
| No User Category Selection   | Disable the Category Selection field                 |                        |
| No User Source Selection     | Disable the Source Selection field                   |                        |

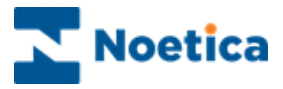

#### Maintenance

Right click on the Media control and select Maintenance.

- Using the appropriate buttons in the Maintenance window you can add new information and edit or delete existing information.
- To commit the information entered to the database you must click the **Save** button.

| aintenance                         |            |
|------------------------------------|------------|
| Media Codes: 🙀 🗙 🕅                 | New        |
| ✓ AA1<br>✓ <u>AA2</u>              | E dit      |
| ✓ AA3<br>★ AA4<br>▲ AA5            | Delete     |
|                                    |            |
| ✓AA10<br>★AA6                      | Activate   |
| ₩ АА8                              | Deactivate |
| Media Source BRIGITTE              |            |
| Category MAGAZINE                  | Export     |
| Start Date 03/11/1999              | Purge      |
| Description 2 FREE THEATRE TICKETS | Save       |
| Comments box required 🥅            | Cancel     |

New. Use this icon or the New button to add new media codes and details.

**Delete**. Use this icon or the Delete button to delete the media code and associated Information.

Up and Down. Allows you to move a media code up or down to the desired position.

Green tick shows Active media codes.

**Timer** shows Media codes not yet active, with starting date set in future.

**Red cross** shows date of code has expired.

Activate / Deactivate buttons: Manually activate/ deactivate the media code. This option is only available if no specific start/ end date has been entered for the media code.

**Import / Export:** To import existing media codes from a csv file and to export existing media codes and information as a csv file.

Purge: Delete all expired media codes up to a specified date.

Save: To commit the information entered to the database you must click the Save button.

Cancel: To exit the maintenance window without saving the recent changes.

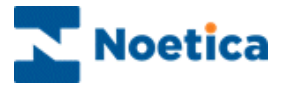

#### ADDING NEW INFORMATION

To add media code & source, publication dates and information as required:

- Click the *New* button or the Add New 💹 icon.
- Enter all details about your *Media Code, Media Source, Category* and *Description* into the relevant fields of the *New Media Code* dialog.
- Select the Dates during which the media codes should be activated
- Tick the *Comments* box if you want to enable agents to add comments required.
- Click **OK** to save the entries and to return to the **Maintenance** page.

| New Media Code        | ×                     |
|-----------------------|-----------------------|
| Media Code            | AA1                   |
| Media Source          | Times                 |
| Category              | Newspaper             |
| Start Date            | ☑ 25/10/20 ▼          |
| End Date              | ▼ 01/11/20 ▼          |
| Description           | 2 free Cinema tickets |
| Comments Box Required |                       |
|                       | Cancel OK             |

- To add the information to the database, you <u>must</u> click the Save button.
- To exit the *Maintenance* page without saving your changes, click *Cancel*.

| Media Codes:                    | <u> n</u> xay       | New        |
|---------------------------------|---------------------|------------|
|                                 |                     | Edit       |
| ✓ AA3 ★ AA4 ▲ AA5               |                     | Delete     |
| × AA7<br>✓ AA9                  |                     | Articole   |
|                                 |                     | Deactivate |
| 1edia Source BR                 | IGITTE              | Import     |
| Category MA                     | GAZINE              | Export     |
| Start Date 149                  | 10/1333             | Purge      |
| End Date 03.                    | /11/1999            |            |
| End Date 03.<br>Description 2 F | REE THEATRE TICKETS | Save       |

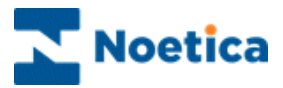

#### Editing existing Media Codes and Information

To edit Media Codes and Information:

- Click the Edit button in the Media *Maintenance* dialog.
- In the Edit Media Code window put your cursor into the desired field and make any changes, as required, and then click OK.
- Remember to also click the **Save** button in the **Maintenance** dialog of the Media control, to save your changes made to the database.

| New Media Code        |                       |
|-----------------------|-----------------------|
| Media Code            | AA1                   |
| Media Source          | Times                 |
| Category              | Newspaper             |
| Start Date            | ☑ 25/10/20 ▼          |
| End Date              | ▼ 01/11/20 ▼          |
| Description           | 2 free Cinema tickets |
| Comments Box Required |                       |
|                       | Cancel OK             |

#### **Deleting existing Media Codes**

- To *delete individual media codes* select the appropriate code in the *Media Codes* field and then click the Delete button.
- To *delete a range of expired media* codes or *all your expired media codes*, up to a particular date click the Purge button.
- In the *Purge* window, select the required date from the diary page, opening the drop down menu, and then click OK.

| Maintenance                                                                                                    | ×                           |                                                 |
|----------------------------------------------------------------------------------------------------|-----------------------------|-------------------------------------------------|
| Media Codes:         Image: Code State           ✓ AA1         ✓ AA3           ✓ AA3         ✓ AA3           X AA4         ✓ AA5           ✓ AA7         ✓ AA5 | New       Edit       Delete | Purge                                           |
| AA9<br>AA10<br>AAA6<br>AA8                                                                                                    | Activate<br>Deactivate      | Delete all codes that expired before : 27/07/99 |
| Media Source BRIGITTE                                                                                                    |                             | UK Lancel                                       |
| Category MAGAZINE                                                                                                    | Export                      |                                                 |
| Start Date 20/10/1999                                                                                                    | Purce                       |                                                 |
| End Date 03/11/1999                                                                                                    |                             |                                                 |
| Description 2 FREE THEATRE TICKETS                                                                                                    | Save                        |                                                 |
| Comments box required                                                                                                    | Cancel                      |                                                 |

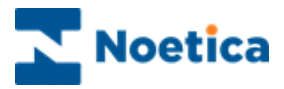

### **IMPORTING & EXPORTING EXISTING MEDIA CODES**

When importing media codes from a csv file, ensure that the fields in the csv file include MediaCode, MediaSource, Category, StartDate, FinishDate, Active (with entry of either Y or N), Description and Commets box.

Before you import a file, it is advisable that you enter a record into your media control and export this to check the format required for the import.

To export existing media codes:

• Click the *Export* button in the Media *Maintenance* dialog to export existing media codes and information as a csv file.

To import existing media codes from a csv file.

Click *the Import* button in the Media *Maintenance* dialog and locate the csv file that you wish to import.

#### General Use when Taking Calls

- Agents will use the mouse to select a relevant *Media Code, Media Source* or *Category* from the drop down menu.
- If the Comments field is enabled, any comments can be entered, as required.

Agents can use the arrow keys on the keyboard to scroll through the information provided. The Tab keys will move you from one field to the next.

|                               |                                                                  | Could you please give me the reference code for the offer.<br>dia                     |  |  |
|-------------------------------|------------------------------------------------------------------|---------------------------------------------------------------------------------------|--|--|
|                               |                                                                  |                                                                                       |  |  |
| Newspaper                     |                                                                  |                                                                                       |  |  |
| rce Tines                     |                                                                  |                                                                                       |  |  |
| le AA1                        | •                                                                |                                                                                       |  |  |
| n Bergein Flights to Scotland |                                                                  |                                                                                       |  |  |
|                               |                                                                  |                                                                                       |  |  |
|                               | Newspaper<br>Trees<br>ac AA1<br>Bargain Flights to Scotland<br>s | Newspace       Times       at       AA1       Times       Bargain Flights to Scotland |  |  |

- If more than one media code is displayed for a selected Media source, the *Please confirm Code/Date..* window will open.
- Select the required media code from the list and click OK to display it in the Media control.

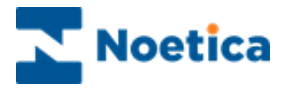

## MEMO

The *Noetica Memo* control allows the entry of large amounts of text, as it uses a memo field in the database, rather than a text field.

Information in the Memo Control can be displayed to the agent as 'Read only', in text or HTML format.

| <br> | <br> |  |
|------|------|--|
|      |      |  |
|      |      |  |
|      |      |  |
|      |      |  |

#### **Properties**

Right click on the control and open the *Properties* dialog, you can select:

| Read only content       | This option does not allow agents to add information when taking calls. Tick, if you want to display, for example, a summary of call information taken, using a calculation. |
|-------------------------|----------------------------------------------------------------------------------------------------|
| Show content as<br>HTML | Tick to display the content as in HTML format. Again, this option does not allow agents to add information themselves when taking a call.                                    |

If none of the available options is ticked, agents can enter a text when taking calls.

| Noetica Memo Control Properties | ×   |
|---------------------------------|-----|
| General                         |     |
|                                 |     |
| Readonly content                |     |
| Show content as HTML            |     |
|                                 |     |
|                                 |     |
|                                 |     |
|                                 |     |
|                                 |     |
|                                 |     |
| OK Cancel App                   | yly |

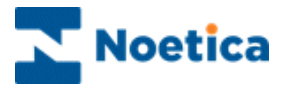

## General Use when Taking Calls

In our example, the *Memo* control displays a summary of information taken during the call. This information can be used to email a confirmation letter to the customer.

If editing is enabled, agents can add any relevant information, as required.

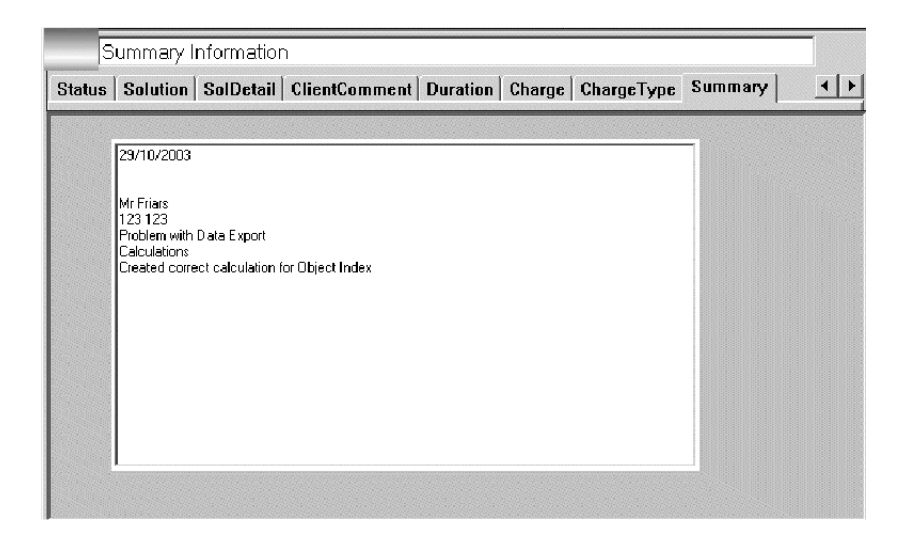

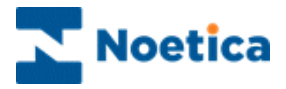

# **MONTHLY PAYMENT**

The *Noetica Monthly Payment* control enables the calculation of repayments in instalments, taking into consideration the total cost, a minimum first instalment and the time over which the payments will be made.

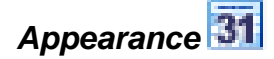

| Total Cost: £0.00                |  |
|----------------------------------|--|
| Total Repayment Time: 📴 💌 months |  |
| First Instalment: £0.00          |  |
| 0 Further Instalments of: £0.00  |  |

#### **Properties**

Right click on the control and open the *Properties* dialog. Placing a tick in the appropriate boxes, you can set the control to:

- Round up payments to the nearest pound
- Set the Total Cost field as read-only
- Take Deposit
- Specify *Minimum First Instalments* or *Minimum First Deposit in* 'Percent' or 'Pounds'.
- Set *Repayment* periods in month, separated by a comma (i.e. 6, 8,10)

| Noetica MonthlyPayments Control Properties                                                                                     | Noetica MonthlyPayments Control Properties                                                                                                    |
|----------------------------------------------------------------------------------------------------|----------------------------------------------------------------------------------------------------|
| General                                                                                                    | General                                                                                                    |
| Round up payments     Set Total Cost as read-only     Take Deposit     Minimum First Installment :      O     Percent C Pounds | <ul> <li>✓ Round up payments</li> <li>✓ Set Total Cost as read-only</li> <li>✓ Take Deposit</li> <li>✓ Minimum Deposit : 0</li> <li>✓ Percent C Pounds</li> </ul> |
| Repayments : 6, 10 months.                                                                                                    | Repayments : 6, 10 months plus deposit.                                                                                                    |
| OK Cancel Apply                                                                                                    | OK Cancel Apply                                                                                                    |

If **Take Deposit** is ticked, the control will display **Minimum Deposit**, instead of *Minimum First Instalment* and calculate payments accordingly.

If the *Roundup Payment* field is ticked, the outstanding instalments are calculated using the rounded up figure and payments due will be displayed in full pounds.

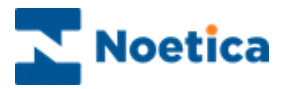

### Using Calculations for Displaying the Total Cost

To automatically display the *Total Cost* when agents reach the *Monthly Payment* control, you can set a calculation:

• Right click on the control and select *Calculations* from the drop down menu.

Next select **Set**, then **TotalCost** from the respective drop down menus.

| Total Cost: £0.00       |                              |                  |                                                     |
|-------------------------|------------------------------|------------------|-----------------------------------------------------|
| Total Repayment Time:   | 6 months                     |                  | RoundToPounds<br>ChangeInstallments<br>MinInstPcent |
| First Instalment: £0.00 |                              |                  | Numbinst<br>TotalCost                               |
| 0 Further Instalments   | ካf: £በ በበ                    | 1                | MinFirstInstallment                                 |
| 1                       | <u>P</u> roperties           |                  | InstallmentFrequency                                |
| -                       | <u>D</u> elete               |                  | APR                                                 |
|                         | ⊻iew Compulsory Properties   |                  | MonthlyInstallments                                 |
|                         | Assign Searchable Properties |                  | FirstInstallment                                    |
|                         | Maintenance                  |                  | NextInstallments                                    |
|                         | Assign Help for this control |                  | InstallmentPeriods                                  |
|                         | Calculations •               | ▶                | MaxInstallments                                     |
|                         | <u>R</u> ename Control       | <u>E</u> dit ▶   |                                                     |
|                         |                              | <u>R</u> emove ▶ | }                                                   |

#### General use when Taking Calls

To pass on the relevant repayment details to the customer when taking calls, agents simply select a customer's preferred repayment period from the drop down menu.

The amount of the first instalment or deposit and subsequent instalments due will be calculated and displayed accordingly.

| MonthPay |                                   |
|----------|-----------------------------------|
|          |                                   |
|          |                                   |
|          | Total Cost: £536.40               |
|          | Total Repayment Time: 10 🔻 months |
|          |                                   |
|          | First Is shall such 1990 00       |
|          | First instaiment: £100.00         |
|          | 9 Further Instalments of: £48.48  |
|          |                                   |

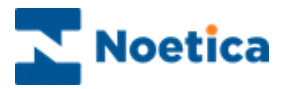

## NAME

The Noetica Name Control allows the capture of a caller's title, initials, first name, surname and honours.

| Арре     | earance 💶   |           |
|----------|-------------|-----------|
| Title:   | First Name: | Initials: |
| Surname: |             |           |

### Property Page

Right click on the control and open the *Properties* dialog, where you can configure the control.

- General Where you select the *Field Properties* and *Labels* that the control will display and the *Tab Order* in which they appear.
- Customize Where you *add, edit* and *delete* the *titles* displayed in the Title drop down menu.
- Miscellaneous To enable *capitalisation of the first letter* of words entered in lower case and set the *width* of the control.

| Noetica Name Control Properties |              |                 |  |  |  |
|---------------------------------|--------------|-----------------|--|--|--|
| General Customise Miscellaneous |              |                 |  |  |  |
| Field                           | Label        | Tab Order       |  |  |  |
| Title 🔽                         | Title:       | 1 🗄             |  |  |  |
| Surname 🔽                       | Surname:     | 3 🕂             |  |  |  |
| Initials 🗖                      | Initials:    |                 |  |  |  |
| First Name 🗖                    | First Name:  |                 |  |  |  |
| Middle Name 🗖                   | Middle Name: | 0 🕂             |  |  |  |
| Honours 🗖                       | Honours:     |                 |  |  |  |
|                                 |              |                 |  |  |  |
|                                 | OK Cano      | el <u>Apply</u> |  |  |  |

#### General use when Taking Calls

Agents, when taking call, can select a title from the drop down menu and then enter the rest of the name details, as required, into the fields displayed.

| Title:          | -          |  |
|-----------------|------------|--|
| Initials:       | Mr 🔺       |  |
|                 | Mrs        |  |
| First Name:     | Miss       |  |
| Middle Names    | Ms         |  |
| Wildule Marrie. | Mr & Mrs 🔤 |  |
| Honours:        | ~          |  |

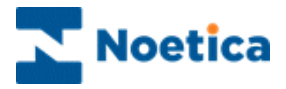

## ORDER

*The Noetica Order* control allows the taking of orders including discount schemes, postage and packing costs and other features. Lists of products and prices are used from the database.

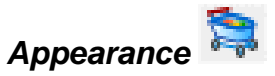

| Γ  | Product Code   | Description | Item Price | Qty | Sub Total |
|----|----------------|-------------|------------|-----|-----------|
| *  |                |             | £0.00      | 0   | £0.00     |
|    |                |             |            |     |           |
|    |                |             |            |     |           |
|    |                |             |            |     |           |
|    |                |             |            |     |           |
| L  |                |             |            |     |           |
|    |                |             |            |     |           |
|    |                |             |            |     |           |
| ₿r | rowse Products |             |            |     |           |

#### **Properties**

Right click on the control and open the *Properties* dialog.

- First, enter a *Prefix* or short descriptive name in the Prefix/Name field and the *Currency Symbol*.
- Next, you can tick any of the other properties as required. In our example we have ticked *Use Product Code*, *Use VAT* and to calculate *Postage and Packaging* per order.
- We have also selected the *Categories Available* and *Manufacturers Available*, to filter and speed up the search for requested products.

| Noetica Order Control Proj                                                                        | perties 🔀              |
|---------------------------------------------------------------------------------------------------|------------------------|
| General Price Match Confi                                                                         | rmation                |
| Prefix mil1                                                                                       | Currency Symbol £      |
| <ul> <li>Use Product <u>C</u>odes</li> <li><u>D</u>iscounts Available</li> <li>Use VAT</li> </ul> | (Maximum 5 %)          |
| Categories Available                                                                              |                        |
| Calc PandP per line Calc PandP per order                                                          | Charge per order 80.00 |
|                                                                                                   | OK Cancel Apply        |

If the *Discounts Available* option is ticked, enter the allowable *Maximum* discount that agents are able to offer customers, when taking calls.

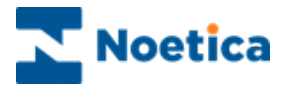

#### Maintenance

To add product items:

- Right click on the *Order* control and select *Maintenance* to display the *Order Control Maintenance* table.
- To enter the product code, description and price, click your mouse pointer into the relevant fields and type in the required information.

| 告 Order Conl        | trol Maintenanc       | e (Prefix : mil1 | )       |         |        |              |          | ×      |
|---------------------|-----------------------|------------------|---------|---------|--------|--------------|----------|--------|
| ProductID           | Product Code          | Description      | Price   | VAT (%) | P&P    | Manufacturer | Category | Status |
| 1                   | Table 01              | Wooden table     | £150.00 | 0       | £10.00 | MFI          | Kitchens | Active |
| 2                   | Chair 01              | Wooden chair     | £75.00  | 17.5    | £10.00 | MFI          | Chairs   | Active |
| ***                 |                       |                  | £0.00   | 17.5    | £0.00  | All          | All      | Active |
| 4                   |                       |                  |         |         |        |              |          |        |
| <u>M</u> anufacture | ers <u>C</u> ategorie | es               |         |         |        | <u>S</u> ave | C        | lose   |

- Click the *Manufacturer* button, and in the *Manufacturers Maintenance* dialog, enter your manufacture into the *New Manufacturers* field. Click *Add* to display your entry in the *Current Manufacturers* page.
- Click the *Categories* button, and in the Categories *Maintenance* dialog, enter your category in the *New Category* field. Click *Add* to display your entry in the *Current categories* page.
- Click close to return to the Order Control Maintenance table.

| Manufacturer Maintenance           | Category Maintenance |
|------------------------------------|----------------------|
| Current Manufacturers All Ikea MFI | Current Categories   |
| New Manufacturer                   | New Category         |

Back in the Order control Maintenance table, click **Save** to confirm your entries, and then Close.

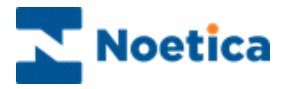

#### General use when Taking Calls

The order control in our example has been set up for a furniture store. If the caller knows the correct product code:

- Agents simply type the *product code* into the *Product column* to display the product and all relevant details, including a description and the price.
- To change the quantity of items, agents click on the *Qty* cell and enter the required number of items. *Sub Totals* and *Invoice Total* will be adjusted automatically.
- To delete a selected product, agents click into the left-hand square to highlight the complete row and then press **Delete** on the keyboard.

|   | Product Code | Description  | Item Price | VAT   | Qty | Price Match      |
|---|--------------|--------------|------------|-------|-----|------------------|
|   | Chair 01     | Wooden chair | £75.00     | 17.5% | 1   | No               |
|   | Table 01     | Wooden table | £150.00    | 0%    | 1   | No               |
| ± |              |              | £0.00      |       | 0   | No               |
|   |              |              |            |       |     |                  |
| 4 |              |              |            |       |     |                  |
| 4 | -            |              | _          | -     |     | Net Total £225.0 |

If the product code is not known:

- Agents click the *Browse Product* button to open the *Product Search* window.
- The *Find, Category* and *Manufacturer* fields, if enabled, help with the product search.
- Agents select the required items from the list and click the **Buy** button, to add the selected product to the order form, including the product code, description and item price and to update the Invoice Total.

| Product Search |                                                    |     |        | × |
|----------------|----------------------------------------------------|-----|--------|---|
| Find           | B                                                  |     |        |   |
| Category       |                                                    |     |        | Ŧ |
| Manufacturer   |                                                    |     |        | 7 |
| Product(s)     | BanyoLSD<br>BanyoPolar<br>Bluntkit8<br>BluntkitFBI |     |        |   |
|                |                                                    | Buy | Cancel |   |
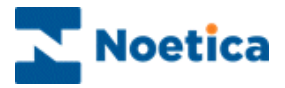

**Discount and Price Match** 

If the Discount and Price Match options are enabled and a customer asks for a reduction, as he or she has seen the product at a lower price at another store:

- Agents click into the *Discount* or *Price Match* field for the relevant product to open the *Discount* or *Price Match* window.
- They then *enter the discount* (maximum % discount available should form part of the agent dialogue), *or the selling price* of a single product at the other store and click OK.

|      | Description  | Item Price |      | Qty     | Discount               | Sale Price               | Price Match   |
|------|--------------|------------|------|---------|------------------------|--------------------------|---------------|
|      | radio        | £25.00     |      | 4       | None                   | £25.00                   | No            |
| *    |              | £0.00      | Pric | e Matel | h                      |                          |               |
| •    |              |            |      | How     | much did you<br>٤ 24.0 | see this on sale fi<br>0 | or ?          |
|      |              |            |      | Clear   |                        | <u>C</u> ancel           |               |
| Brov | wse Products |            |      |         |                        | Invoice 1                | Total £100.00 |

- If the price or discount entered is acceptable, the message displayed will confirm that the product can be sold to the customer at the reduced price.
- If the price or discount mentioned is not acceptable, the message displayed will say that a price check needs to be carried out, before the item can be reduced.

| Operator - please read this and confirm                                                                                                    | Check Price Match                                                                                                    |
|----------------------------------------------------------------------------------------------------|----------------------------------------------------------------------------------------------------|
| Thank you for letting us know that our product is on the market at a lower<br>price. I can confirm that you can purchase the item from us at the lower<br>price. | I'm afraid somebody will have to check this price.<br>If I can take some further information, they will<br>call you back.<br>Shop/Store |
| K                                                                                                    | <u>C</u> ancel <u>O</u> K                                                                                                    |

Price Match confirmed

Price check needed

When a price reduction is confirmed, the amount in the order control will adjust accordingly and display the lower price as the amount due.

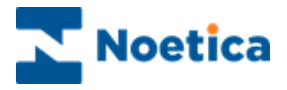

# SPECIAL ORDER

*The Noetica* Ans*Order* control allows the taking of orders including up sell schemes & special offers, postage and packing costs and other features. Lists of products and prices are used from the database.

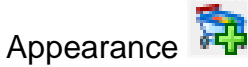

| Product          | Item Price | Quantity   | Code | PandP        | Sub Total                                | Inst. |
|------------------|------------|------------|------|--------------|------------------------------------------|-------|
|                  |            |            |      |              |                                          |       |
|                  |            |            |      |              |                                          |       |
|                  |            |            |      |              |                                          |       |
|                  |            |            |      |              |                                          |       |
|                  |            |            |      |              |                                          |       |
|                  |            |            |      |              |                                          |       |
|                  |            |            |      |              |                                          |       |
| Edit Order Net T | otal       | Discount [ |      | Net Total ([ | ) () () () () () () () () () () () () () |       |
|                  |            |            |      |              |                                          |       |
| trowse Products  |            |            |      |              |                                          |       |

### **Properties**

Right click on the control and open the *Properties* dialog.

- Enter a *Prefix* or a short descriptive name into the Prefix field.
- Under the Post and Packing heading, tick **Only the most expensive**, if only the highest post & packing cost is to be charged or **All of them**, to charge post & packing for each item.

| AnsOrder | Control Properties X                                                    |
|----------|-------------------------------------------------------------------------|
| Prefix   | Leisure<br>Post and Packing<br>Only the most expensive<br>C All of them |
|          | OK Cancel Apply                                                         |

• Click **OK** to return you to the order control. For a new Prefix, click **Yes** to confirm that you want to create the database tables for the new prefix.

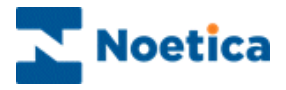

#### Maintenance

Product details for the *Special Order* control are entered in the control's *Maintenance* page.

- Right click on the *Special Order* control and select *Maintenance* to display the order control maintenance table.
- Click your left mouse button on *<New..>* in the Code field, to open the *New Product* window, where you enter product code and product details.
- To enter *VAT*, a *Category* and *Manufacturer*, click on the respective drop down menus.

| Code  | Description | Full Descripti | on               |                          | Item               | Wei      | VAT          | Post.  | Ups    | Ca  |
|-------|-------------|----------------|------------------|--------------------------|--------------------|----------|--------------|--------|--------|-----|
| AA1   | Echoes      | The Best Of I  | Pink Floyd is a  | unique 26 tra.           | £19.99             | 0.000    | VAT          | (None) | (No    | RC  |
| AA2   | Changes     | Great CD by    | New Product      | and a local of the local | 10.1000 A01        |          | Contrastico. |        |        | ×   |
| AA3   | Bowie Live  | David Bowie    | Product Code     | 8881                     |                    |          |              |        |        |     |
| 4A4   | Floyd Live  | Pink Floyd 1   | Description      | Modern Rock              |                    |          |              |        |        |     |
| AA5   | Ideal Rock  | Best Rock tr   | Full Description | Best Rock collec         | tion of the last 2 | decades  |              |        | 2      | = ; |
| 4A^   | Ideal Rock  | Best Rock to   |                  |                          |                    |          |              |        |        | 1   |
| 4A7   | Rock Coll   | Best Rock to   |                  |                          |                    |          |              |        |        |     |
| AAA2  | Changes     | Great CD by    |                  |                          |                    |          |              |        | _      |     |
| POPA  | Postage     | NULL           | Item Price       | 19.99                    | New 1              | AT Entry | 1            |        |        | ×   |
| (New) |             |                | Weight           | 0.000                    | - Cod              | e MAT    |              |        | OK.    |     |
|       |             |                | VAT Code         | VAT (17.50)              | - P-               | + 17.50  |              | -      | Cancel | 1   |
|       |             |                | Category         | [None]                   |                    | e [17.50 |              | -      | carcer | -   |
|       |             |                | Manufacturer     | (None)                   |                    | -        |              |        |        |     |
|       |             |                | Instalments      | No                       |                    | 5        |              |        |        |     |
|       |             |                |                  | e un                     |                    |          |              |        |        | -   |
|       |             |                |                  | C Upsell                 |                    |          |              | L      | OK.    |     |
| 4     |             |                |                  | C Postage                |                    |          |              | _      | Cancel |     |
|       |             | 10             |                  | 3                        |                    |          |              | 1      | OV     |     |

| New VAT Entry       | Enter the new VAT details (Code and Rate) in the New VAT Entry window. Click Ok to display your entry in the VAT Code field.                                                  |
|---------------------|----------------------------------------------------------------------------------------------------|
| New Category        | Enter the new Category in the <i>New</i> Category window. Click Ok to display your entry in the <i>Category</i> field.                                                        |
| New<br>Manufacturer | Enter the manufacturer in the <i>New Manufactures</i> window. Click Ok to display your entry in the <i>Manufacturer</i> field.                                                |
| Instalments         | To enter Instalment details, click on the <i>Instalments</i> drop down menu, select 'Yes' and enter the number of instalments and the amount payable in the window displayed. |
| Main                | Tick 'Main', to show the products entered in the main product table                                                                                                    |
| Up sell             | Tick 'Up sell' if the product entered is to be used for Up sell offers                                                                                                    |
| Postage             | Tick 'Postage' if the details entered refer to postage and packing                                                                                                    |

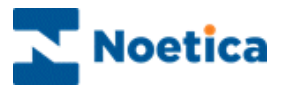

## Up sell OFFERS

#### To assign the Up sell products:

- Locate the product that attracts the up sell offer(s) in the order maintenance table.
- Click the left mouse button into the corresponding Upsell column and select the required product(s) from the 'Available Upsells' section, in the 'Upsell Products for ()' dialog now displayed.
- Use the > button, to move desired product(s) from the 'Available Upsells' to 'Upsell Products' section. You can assign up to 10 Upsell products.
- To remove products from the 'Upsell Products' section, use the < button.

| 🖥 Mainte                                                                                                  | enance          |                                 |             |        |           |             |            | x   |
|----------------------------------------------------------------------------------------------------|-----------------|---------------------------------|-------------|--------|-----------|-------------|------------|-----|
| Code                                                                                                    | Description     | Full Description                | Item        | W      | VAT       | Postage     | Upsell     | Cat |
| AA1                                                                                                    | Echoes          | The Best Of Pink Floyd is a uni | £19.99      | 0      | VAT       | (None)      | (None)     | RO  |
| AA2                                                                                                    | Changes         | Great CD by David Bowie. If yo  | £14.99      | 0      | VAT       | (None)      | (None)     | RO  |
| AA3                                                                                                    | Bowie Live      | David Bowie, Live at the Empire | £24.99      | 0      | VAT       | POPA (£3.50 | )) AA2,AA7 | RO  |
| AA4                                                                                                    | Upsell Produ    | cts for ()                      |             |        |           | 1           | ×          | RO  |
| AA5                                                                                                    | Available I Ins | alla                            | Lipsell Pro | aduete |           |             |            | (Nc |
| AA^                                                                                                    | BBB1 (Bock      | 80)                             | AA2 (Chi    | andes  | Special 0 | )ffer)      |            | (Nc |
| AA7                                                                                                    |                 | ,                               | AA7 (Ro     | ck Col | lection)  | ,           |            | RO  |
| AAA2                                                                                                    |                 |                                 |             |        |           |             |            | RO  |
| BBB1                                                                                                    |                 | >                               |             |        |           |             | Move Up    | RO  |
| POPA                                                                                                    |                 |                                 |             |        |           |             |            | (Nc |
| <new< td=""><td></td><td>&lt;</td><td></td><td></td><td></td><td>1</td><td>Move Down</td><td></td></new<> |                 | <                               |             |        |           | 1           | Move Down  |     |
|                                                                                                    |                 |                                 |             |        |           |             | _          |     |
|                                                                                                    | 1               |                                 | 1           |        |           | Γ           | ок         |     |
| •                                                                                                    |                 |                                 |             |        |           |             | Cancel     | Þ   |
| Mainta                                                                                                    | in Extra Fields | Maintain Special Offers         |             |        |           |             | OK<br>Canc | el  |

• Using the *Move Up* & *Move Down* buttons, you can move selected products to the top or bottom of the list, the order, in which *Upsell Products* are displayed in the *Product Purchase* dialog when taking calls.

#### To assign Postage and Packing cost:

- Locate the product that attracts the postage cost in the order maintenance table.
- Click the left mouse button into the corresponding *Postage* column and select the associated postage and packing cost from the drop down menu.

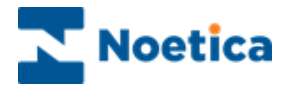

### Maintain Extra Fields

If required, additional fields can be added to your order maintenance table, using the *Maintain Extra Fields* button:

- In the *Maintain Extra Fields* dialog subsequently displayed, click *Add Field*; enter the new field name, then click OK.
- To delete an existing field, select the name displayed in the Field section and click the *Delete Field* button.

| Maintain | Extra Fields | ×                    |
|----------|--------------|----------------------|
| Field    |              | Calling              |
| Artist   |              | Settings             |
|          |              | I✓ Searchable        |
|          |              | Show in Product List |
|          | New Field    | Show in Buy Dialog   |
|          | [Artis]      |                      |
|          |              | OK Add Field         |
|          |              | Delete Field         |
|          |              |                      |
|          |              | OK Cancel            |

#### Fields Settings

New fields can be set to **Searchable, Show in Product List or Show in Buy Dialog** to determine, where the extra field information is displayed in the Browse Product Dialog when taking calls.

Any combination (including none) of these settings is possible.

| Option               | Appearance in the Browse Product Dialog in Take Calls:                                                                                                    |
|----------------------|----------------------------------------------------------------------------------------------------|
| Searchable           | A drop-down menu for the new field name, i.e. Artist, will be created below the Manufacturer button, to assist operators in their search for required products. |
| Show in Product List | The Extra Field value will be shown in brackets after the Product Name in the Products lists, i.e. Echoes (Pink Floyd).                                         |
| Show in Buy Dialog   | The Extra Field value and Extra Field name will be shown in the<br>Buy Dialog i.e.:<br>Echoes: Price £19.99<br>Artist : Pink Floyd                              |

Click OK, to return to the order maintenance table.

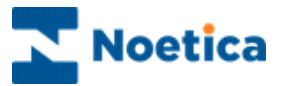

## MAINTAINING SPECIAL OFFERS

If you wish to use the Special Offer Types option:

- Click the *Maintain Special Offers* button in your Order maintenance table, to open the *Maintain Special Offers dialog.*
- To edit an existing offer, click *Edit Special Offer.*
- Click *New Special Offer* and select the type of offer that you wish to create into the select the *Special Offer Type* dialog.

| er Code<br>Special Offer Type             | Offer Text         |  |
|-------------------------------------------|--------------------|--|
| Buy X Pay Y Multi Buy<br>Simple Multi Buy | OK<br>Cancel       |  |
|                                           | Edit Special Uffer |  |
|                                           | New Special Offer  |  |
|                                           |                    |  |

• Enter the details, including *Offer Code and* a descriptive text and select other relevant information, i.e. *Buy and Get* and associated products.

| Edit Special Offer                                                                                                    | ×              |
|----------------------------------------------------------------------------------------------------|----------------|
| Offer Code OFF1                                                                                                    |                |
| Offer Text As you have bought the Pink Floyd 'Live at Wembl<br>CD, we can offer you their CD 'Echoes' at a bargai<br>price of £14.99. That's a saving of £ 5.00. Shall I<br>the CD to your order? | y'<br>n<br>add |
| Filter 1212                                                                                                    |                |
| Buy 1 🚔 🗛4 (Floyd Live) 💌                                                                                                    |                |
| Get 1 🛃 🗛 (Echoes)                                                                                                    |                |
| For [£14.39                                                                                                    | OK<br>Cancel   |

You can leave the Filter field empty, or set with a filter and a calculation:

- For example, to display only offers associated with selected DDI numbers, right click on the Order control and select (Calculations Set OfferFilter), and set a calculation based on the System.DDI
- Enter the DDI number that attracts the special offer into the Filter field.

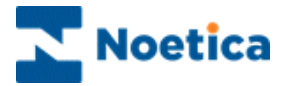

To process an order:

- Agents click the **Browse Products** button to open the Browse *Product/ Edit Order* window, to show a list of available products. The *Find, Category* and *Manufacturer* fields, if enabled, help with the product search.
- Next, they double click on the product that the customer wishes to purchase and *OK* in the product detail window, to add the item to the order form.

The selected products will be displayed in the Order section, including the product code, description and item price. The Invoice Total will be updated accordingly.

| customer   🔤 Req | uest | t 🔄 Ar                        | order               |               |                               |               |               |                |                              |                 |
|------------------|------|-------------------------------|---------------------|---------------|-------------------------------|---------------|---------------|----------------|------------------------------|-----------------|
| Product          |      |                               | Item Price          | Quantity      | / Code                        | P             | andP          | Sub Total      | Inst.                        | Ι               |
|                  | F    | Browse Pro                    | oduct/Edit Or       | der           |                               |               |               |                |                              |                 |
|                  |      | Fi                            | ind                 |               |                               |               |               |                |                              |                 |
|                  |      | Catego                        |                     |               |                               |               |               |                |                              |                 |
|                  |      | Manufactu                     | rer <all></all>     |               |                               |               |               |                |                              |                 |
|                  |      | Ar                            | rtist Queen         |               |                               |               |               |                |                              |                 |
|                  |      | For                           | nat <all></all>     |               |                               |               |               |                |                              |                 |
|                  |      | Produc                        | cts Live at We      | mbley DVD     | (1)                           |               |               |                |                              | ///////         |
|                  |      | Platinun                      | Platinum C          | ollection (3) |                               |               |               |                |                              |                 |
| Edit Urder       | 14)  | Platinum                      | Collection Price    | ce £19.99     |                               |               |               |                | OK                           |                 |
| Browse Products  |      | Format :<br>ICPN No           | CD<br>: 07243529883 | 27            |                               |               |               |                |                              |                 |
|                  |      | Over 40                       | tracks from one     | of the most   | inspirational                 | bands from    | the late 70s  | All the        | CI                           | lose            |
|                  |      | S. S.                         |                     |               |                               |               | Cono          | el             | Process                      |                 |
|                  | 5555 | <u> </u>                      |                     |               |                               |               | Cano          |                | 11000035                     | Orde            |
|                  |      | Order                         |                     |               |                               |               | Cano          |                | 1100000                      | Orde            |
|                  |      | Order<br>Product              |                     |               | Item Price                    | Quantity      | Code          | PandP          | Sub Total                    | Orde            |
|                  |      | Order<br>Product<br>Live at W | /embley DVD (1      | ]             | Item Price<br>£16.99<br>£1.95 | Quantity<br>1 | Code<br>QUEND | PandP<br>£2.95 | Sub Total<br>£19.94<br>£1.95 | Orde<br>In<br>N |

- To close the product details window without adding the selected item to the order form, click the *Close* button.
- To cancel the action, without adding any of the selected products to the order, click the *Cancel* button.
- To process your order and to return to the Order control main screen, click the *Process Order* button.

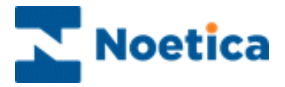

## Editing an Existing Order

All selected ordered items are displayed in the Order section. To edit an order:

- Agents click the *Edit Order* button to access the Browse *Product/ Edit* Order window.
- To *change the quantity* of items selected, agents click on the *Quantity* cell and enter the required number of items. *Sub Totals* and *Invoice Total* will be adjusted automatically.
- To *delete a selected product*, agents click into the *Quantity* field for that product, type in cero (0), and then click Enter on the keyboard.

| V | What would you like to order today, Mr Smith?                                                                                                    |                                |                           |                      |                   |                   |                           |                 | _                   |
|---|----------------------------------------------------------------------------------------------------|--------------------------------|---------------------------|----------------------|-------------------|-------------------|---------------------------|-----------------|---------------------|
| C | 🗅 Customer   🗅 Request   🗅 AnOrder 😋 AnsOrder                                                                                                    |                                |                           |                      |                   |                   |                           |                 | _                   |
|   | Product                                                                                                    |                                | Item Price                | Quantity             | Code              | PandP             | Sub Total                 | Inst.           |                     |
|   | Live at Wembley DVD<br>Gift Bags                                                                                                    | (1)                            | £16.99<br>£1.95           | 1                    | QUEND<br>BAGR     |                   | £19.94<br>£1.95           | No<br>No        |                     |
|   | Platinum Collection (3)<br>Gift Bags                                                                                                    | (FREEBAG)                      | £-1.95<br>£19.99<br>£1.95 | 1                    | QUENCD<br>BAGR    | £3.50             | £-1.95<br>£23.49<br>£1.95 | No<br>No        |                     |
|   | Special Offer Discoun                                                                                                    | Special Offer<br>As you have b | oought the Pink I         | <br>Floyd 'Live at W | 'embly' CD, we ca | n offer you their | r CD 'Echoes' at a        | a bargain price | e of £14.00. That's |
|   | a saving of £ 5.00. Shall I add the CD to your order?       Yes       Log       Edit Order       Net Total       [236.98]       Discount       0       Net Total       [236.98] |                                |                           |                      |                   |                   |                           |                 |                     |
|   |                                                                                                    |                                |                           |                      |                   |                   |                           |                 |                     |
|   |                                                                                                    |                                |                           | 1                    |                   |                   | Postage E                 | 3.50            |                     |
|   | Browse Products                                                                                                    |                                |                           |                      |                   | Inv               | oice Total 🗜              | 40.48           |                     |

A message will alert agents about any *up sell products* and *special offers* connected to a selected product. If the customer wishes to buy any of these:

• Ticks the corresponding *Purchase* check box to add the up sell product to the order form and to adjust the Sub Totals and Invoice Total.

| rowse Produ                                                                    | ct/Edit Order                                                                                                    |                                     |              |                                 |            |   |                    | × |
|--------------------------------------------------------------------------------|----------------------------------------------------------------------------------------------------|-------------------------------------|--------------|---------------------------------|------------|---|--------------------|---|
| Find                                                                           |                                                                                                    |                                     |              |                                 |            |   |                    |   |
| Category                                                                       | <all></all>                                                                                                    |                                     |              |                                 |            |   |                    | - |
| Manufacturer                                                                   | <all></all>                                                                                                    |                                     |              |                                 |            |   |                    | - |
| Artist                                                                         | <al></al>                                                                                                    |                                     |              |                                 |            |   |                    | - |
| Products                                                                       | Bowie Live                                                                                                    |                                     |              |                                 |            |   |                    |   |
| Bowie Live                                                                     |                                                                                                    |                                     |              |                                 |            |   |                    | × |
| Bowie Live<br>David Bowie,                                                     | Price £24.99<br>Live at the Empire                                                                                             |                                     |              |                                 | <u>^</u>   |   | ок                 |   |
| Changes Spe<br>Great CD by I<br>you 'Changes<br>Rock Collecti<br>Best Rock tra | cial Offer Price £14.93<br>) avid Bowie. If you buy<br>at a bargain price of £1<br>on Price £25.00<br>cks from the last 4 deca | the David B<br>4.99<br>ades. Specia | owie Live CE | ), we can offe<br>can offer you | er<br>This |   | urchase<br>urchase |   |
|                                                                                | 4.00                                                                                                    |                                     |              |                                 | -          | ſ | Close              |   |
|                                                                                |                                                                                                    |                                     |              |                                 |            |   |                    |   |
|                                                                                |                                                                                                    |                                     |              |                                 |            |   |                    |   |
| •                                                                              |                                                                                                    |                                     |              |                                 |            | _ |                    |   |

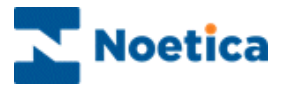

# PAYMENT

*The Noetica Payment* control allows you to specify various methods of payment and their related details, such as card number, expiry date etc.

| Payment Method<br>O American Express 🛛 O Visa | Card Number     |               |        |
|-----------------------------------------------|-----------------|---------------|--------|
| C Mastercard C Access                         | Start Date      | /             |        |
|                                               | Expiry Date     | - /           |        |
|                                               | Issue Number    | Date Of Birth |        |
|                                               | Name on Card    |               |        |
| s                                             | Security Number | _             | Verify |

### **Property Page**

- Right click on the control and open the *Properties* dialog.
- To add new payment methods, click the *New* button.

| Noetica Payment Control Properti                                                                    | es X                              |
|----------------------------------------------------------------------------------------------------|-----------------------------------|
| Payment Method<br>American Express<br>Visa<br>Mastercard<br>Access<br>Cheque/Postal Order<br>Switch | <u>N</u> ew<br><u>P</u> roperties |
| 0                                                                                                   | K Cancel Apply                    |

- Click the *Properties* button to open the 'Set Properties for...window, tick any of the available options as required and set the card length, verification attempts and expiry period for the various credit cards.
- Click the *Change Name* button to change the name of a payment method.

| Properties for American Express                                                                                                    | ×                        |   |
|----------------------------------------------------------------------------------------------------|--------------------------|---|
| I Take Card Number<br>I Take Issue Number                                                                                                    | Change <u>N</u> ame      | X |
| <ul> <li>☐ Take Start Date</li> <li>☑ Take Expiry Date</li> <li>☑ Take Name on Card</li> <li>☐ Take Date of Birth</li> <li>☐ Must be Card Holder</li> <li>☑ Perform Mod10 Algorithm Check</li> </ul> | Edit Payment Method Name | _ |
|                                                                                                    | OK Cancel                |   |
| Take Security Number<br>Min. Card No Length 10                                                                                                    |                          |   |
| Max. Verification Attempts 3                                                                                                    |                          |   |
| Min. Months to Expiry 1                                                                                                    |                          |   |

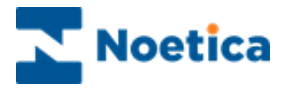

When taking calls, agents select the credit card that the caller wishes to use. All fields that need to be completed before the card can be validated will be activated.

- Agents enter the number for the selected card and complete all enabled fields, to activate the *Verify* button.
- Having confirmed the details entered with the customer, agents need to press the *Verify* button to confirm the method of payment.

Pressing *Enter* on the keyboard or using the Tab keys  $\xrightarrow{\bullet}$  will enable agents to move to the next fields.

Shift  $\hat{\parallel}$  and Tab enables agents to move back through the fields in case you need to make any changes.

| Payment Method      |          | 1                |                 |        |
|---------------------|----------|------------------|-----------------|--------|
| American Express    | C Visa   | Card Number      | 23456789111     |        |
| C Mastercard        | C Access | Start Date       | 1               |        |
| Cheque/Fostal Order | O SWILCH | Expiry Date 1    | 2 / 06          |        |
|                     |          | Issue Number 1   | 2 Date Of Birth |        |
|                     |          | Name on Card J   | .Bloggs         |        |
|                     | S        | ecurity Number 1 | 23              | ⊻erify |
|                     |          |                  |                 | ×      |

If the card has been cleared, the red cross will change to a green tick.

If the card details have not been accepted an error message will be displayed:

- Agents will have to check the card details with the caller.
- If the card can't be verified, they have to ask the caller for another credit card or another method of payment altogether.

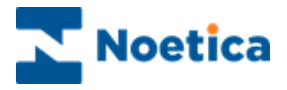

# PICTURE

Using the *Noetica PictureX* control, JPEG, GIF, or PNG pictures can be displayed in a screen, together with other controls.

| Appea    | arance | 9       |      |
|----------|--------|---------|------|
| -        |        | ·····   | <br> |
|          |        |         |      |
| <u>2</u> |        | <b></b> | <br> |

#### Properties

Right click on the control and open the *Properties* dialog, where you can load the picture file:

• Click the Browse button marked "..." on the right of the *Image File* field and locate the picture file in the "Open" dialog window.

When the picture file is selected, the image appears in the preview window.

| Noetica ImageX Control Properties                                                   | ×                    |
|-------------------------------------------------------------------------------------|----------------------|
| General                                                                             |                      |
| SW11 1TN Street Map.jpg                                                             |                      |
| Note: The selected image file has been copied to the Sunthesus folder on the server | Preview :            |
| Auto-S <u>k</u> ip (do not get focus on this control)                               |                      |
| ОК                                                                                  | Cancel <u>A</u> pply |

- Tick **Auto-Skip** to ensure that the focus is sent immediately to another control within the section, without operator intervention.
- Tick **Keep Picture Proportions Constant** to ensure that the Image retains its proportions when resized.

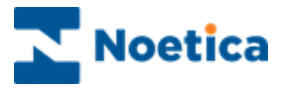

If *auto-skip* has been enabled when configuring the *PictureX* control, a picture will be displayed together another with another control.

- If the auto-skip has not been enabled, agents will initially only see the picture.
- The next control will be displayed, as soon as agents press *Enter* on the keyboard, or the *Next Question* icon.

| Which of the following properties would you be interested in? |                                                              |  |  |  |  |
|---------------------------------------------------------------|--------------------------------------------------------------|--|--|--|--|
| Picture                                                       |                                                              |  |  |  |  |
|                                                               | Flat<br>House - semi detached<br>House - detached<br>Cottage |  |  |  |  |

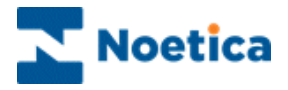

## PIN

The *Noetica PIN* control is used for entry of personal identification numbers. In the Campaign Manager the *Pin* control can be linked to a particular campaign to filter out and display only details of active calls for the selected campaign in the Call Tracker.

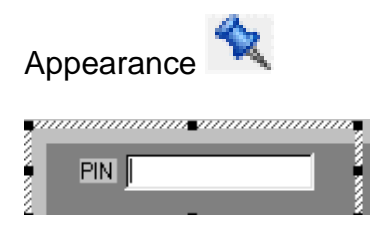

### Adding a Pin Number to a selected Campaign

• In the Campaign Manager, select the campaign to be used and enter the Pin Number that, for example your doctors or engineers will use, when phoning back on a collect line.

| Ill Unitited - PhRepMgr         Ele       View         Help         Image: State State | Campaign Details<br>Campaign Name DrCall<br>Start Date 17705/1999 End Date 01/01/2525<br>Campaign ID 63 Campaign Prefix 06<br>Inactive Period (hours) 48 Purge Transaction 30<br>Script Version 1.0 PIN Sel 22<br>Script Root Directory Scripts/BRIV06<br>Compaign Durne None | The campaign selected<br>in our example is<br>'DrCall'.<br>In the <b>PIN</b> field we have<br>entered the Pin Number<br>'ad123' |
|----------------------------------------------------------------------------------------------------|----------------------------------------------------------------------------------------------------|----------------------------------------------------------------------------------------------------|
| <ul> <li>⊕ JMK.Jeremy</li> <li>⊕ KIM KIM</li> <li>⊕ TRS Test Routines</li> <li>⊕ WHC Warranty Holdings</li> <li>⊕ WhC Warranty Holdings</li> <li>⊕ WhC Warranty Holdings</li> </ul>                                                                                                    | Script Root Directory Scripts\BRI\06<br>Campaign Owner None<br>Call Result Charges CallOut V 0 pence<br>Event Charges V 0 pence<br>MiscellaneousCharges Call_Charge V 0 pence<br>Save Delete                                                                                  | 'ad123'                                                                                                    |

## General Use when Taking Calls

When agents reach the section with the Pin control, they enter the doctor's or engineer's *Pin Number*.

When the call is completed, only the messages associated with the pin are displayed in *Call Tracker*.

|       | May I take your identification number please? |  |  |  |  |  |
|-------|-----------------------------------------------|--|--|--|--|--|
| PinNo | ]                                             |  |  |  |  |  |
| PinNo |                                               |  |  |  |  |  |
|       | PIN                                           |  |  |  |  |  |

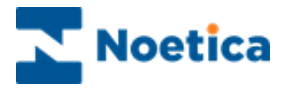

# **POP WATCH**

The *Noetica Pop Watch* control enables incoming emails to be inserted into the Call Tracker as a new call, based on the callflow that contains the Pop Watch control. The Emails are then picked up and dealt with in the callflow. An automatic reply confirming the receipt of the email can be sent to the customer via a report.

A separate email account needs to be set up for each callflow/ campaign, in which the Pop Watch control is used.

| ,                                       | Appeara          | nce 💷    |       |   |
|-----------------------------------------|------------------|----------|-------|---|
|                                         | From Address     |          | Reply |   |
| ~~~~~~~~~~~~~~~~~~~~~~~~~~~~~~~~~~~~~~~ | To Address       |          |       |   |
|                                         | Subject          |          |       |   |
| 2222                                    | Date/Time        |          |       |   |
| 11111                                   | Message Location |          |       |   |
|                                         | Attachments      | <b>~</b> | Open  |   |
| 200000                                  | Message Preview  |          |       |   |
| 2222                                    |                  |          |       |   |
| 111111                                  |                  |          |       |   |
|                                         |                  |          |       |   |
| 100000                                  |                  |          |       |   |
| í                                       |                  |          |       | É |

\_\_\_\_\_

Resize the Pop Watch control to display all details, including the 'Reply' and 'Open' buttons.

#### **Properties**

Right click on the control and open the Properties dialog.

| Noetica PopWatch Contro                                    | ol Properties                                                  | × |
|------------------------------------------------------------|----------------------------------------------------------------|---|
| General                                                    |                                                                |   |
| Fields To Display<br>To Address<br>From Address<br>Subject | <ul> <li>✓ Message Preview</li> <li>✓ Date and Time</li> </ul> |   |
|                                                            | OK Cancel Apply                                                |   |

Ensure that all the fields that you wish the control to display are ticked.

| To Address      | Display the email address of the recipient              |
|-----------------|---------------------------------------------------------|
| From Address    | Show the email address of the sender                    |
| Subject         | Heading referring to the subject matter of the email    |
| Message Preview | Window showing a preview of the email message.          |
| Date and Time   | Date and time of the email arriving on the email server |
|                 |                                                         |

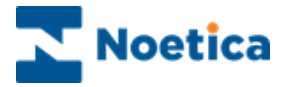

#### Maintenance

In the *Maintenance* window of the control:

- Enter the **account name**, the **password** to access your email account and the **name of your email server**.
- In the **Delete messages after** field you can specify the number of days (minimum is 7 days) after which your emails will be removed from the email server.

| Maintenance    |                           | × |
|----------------|---------------------------|---|
| Account Name   | LiftRepair                |   |
| Password       | password                  |   |
| Server         | manhattan                 |   |
| Delete message | safter 7 days             |   |
|                | <u>Q</u> K <u>C</u> ancel |   |

## Call Status

The Call Status has to be set to *Active* in the Conclusion flag in the Callflow Editor, in order for the Email to be displayed as an active call in the Call Tracker.

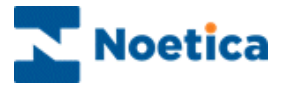

Incoming emails will be displayed in the Call Tracker as active calls, requiring action.

- Open the Synthesys Call Tracker by clicking on the Call Tracker icon on the Take Calls toolbar.
- Selected a call, to display the relevant details in the right side of the window.

| ill Synl        | thesys Call Traci     | ker        |                 |                                                                                  | IJ×        |
|-----------------|-----------------------|------------|-----------------|----------------------------------------------------------------------------------|------------|
| <u>Eile E</u> o | lit ⊻iew <u>H</u> elp |            |                 |                                                                                  |            |
| <i>a</i> ,      | á 🗞 🖄 🕾               | × 🕫 📘      | N 🔍 😤 🕵 🖡       | 🕮 😵 uns                                                                          |            |
| Act             | ive Inactiv           | ve Archive | Testing         |                                                                                  |            |
| Status          | Customer              | Time/Date  | Call Result 📃 🔺 | Email Customer LiftNo Conclusion                                                 | <b>•</b>   |
|                 | Mark - UMS2           | 12:52 08/1 | Finish          |                                                                                  |            |
|                 | JamesD - Pop          | 14:47 08/1 | Finish          | ToAddressText LiftRepair                                                         | 1          |
|                 | JamesD - Pop          | 14:47 08/1 | Finish          |                                                                                  |            |
|                 | JamesD - Pop          | 14:47 08/1 | Finish          | FromAddressText "Brigitte Reimer" <brigitte.rei< td=""><td></td></brigitte.rei<> |            |
|                 | JamesD - Pop          | 14:47 08/1 | Finish          | DeteTimeText Thur 9 New 2004 45:24:55, 00                                        | 1          |
|                 | JamesD - Pop          | 14:48 08/1 | Finish          | Date Time Text [Thu, 8 Nov 2001 15:34:55 -00                                     |            |
|                 | JamesD - Pop          | 14:48 08/1 | Finish          | MessagePreviewText Mr Harry Jones attached a li                                  |            |
|                 | JamesD - Pop          | 14:48 08/1 | Finish          |                                                                                  |            |
|                 | JamesD - Pop          | 14:48 08/1 | Finish          | SubjectText Repairs required                                                     |            |
|                 | JamesD - Pop          | 14:48 08/1 | Finish          |                                                                                  |            |
|                 | JamesD - Pop          | 14:48 08/1 | Finish          |                                                                                  |            |
|                 | JamesD - Pop          | 14:48 08/1 | Finish          |                                                                                  | - <b>-</b> |
|                 | Brigitte Trai         | 10:04 09/1 | Finish          |                                                                                  | ▶┌╴        |
|                 | Brigitte Trai         | 10:04 09/1 | Finish          |                                                                                  |            |
| I -             | Brigitte Trai         | 10:04 09/1 | Finish          | Action Time Operator Event                                                       |            |
|                 | JamesD - Pop          | 10:04 09/1 | Finish          |                                                                                  |            |
|                 | JamesD - Pop          | 10:04 09/1 | Finish          | 1                                                                                |            |
|                 | Brigitte Trai         | 10:12 09/1 | Finish          |                                                                                  |            |
|                 | JamesD - Pop          | 10:12 09/1 | Finish 📃        | •                                                                                |            |
| Ready           |                       |            |                 | NUM ACTIVE 17                                                                    | 8 //       |

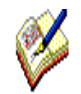

If Teams have been set up, only 50 incoming emails will be displayed as active calls at any one time.

Additional emails will initially have a queue status but will become active as soon as a space has been cleared via processing some of the actively displayed emails.

Please see next page for more information about dealing with an Email.

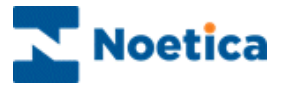

To access and deal with an Email:

• Click the Edit call icon to open and enter the callflow.

You will see the Pop Watch control, containing all relevant information about the email received.

• To send a reply to the sender, click the *Reply* button.

| From Address     | (Brighte Reiner* «Brighte Reiner@noetica.com»                                                                                                    | Reply |
|------------------|----------------------------------------------------------------------------------------------------|-------|
| To Askiress      | Litfiepair                                                                                                    |       |
| Subject          | Repairs required                                                                                                    |       |
| Date/Time        | Thu, 8 Nov 2001 15:34:55-0000                                                                                                    |       |
| Message Location | 0qualletsynthesys/Emails/ER/08/ER/062001110936252%                                                                                                    |       |
| Attachments      | enailtóni                                                                                                    | Open  |
| Message Preview  | Mr Herry Jones attached a list of repairs required as<br>ascertained at our TA meeting Tuesday, 6th November 2001 awalti<br>re information for work schedule brighte reiner@noetica.com- |       |

- To open the email and attachments, click the **Open** button of the 'Attachment' field.
- Using the drop down menu, either open your full email application and attachments or view the email in html or text format.

| Attachments | FullEmail.eml           | Open |
|-------------|-------------------------|------|
|             | email.html              |      |
|             | email.txt               |      |
|             | FullEmail.eml           |      |
|             | Systems Maintenance.doc |      |
|             |                         |      |

Press Enter on your keyboard, to move to the next screen.

The callflow will now guide you through the relevant sections to enter data about the email content.

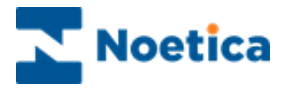

# **POST WATCH**

The *Noetica PostWatch* control is designed to integrate the processing of incoming post and faxes as part of your agents' workflow, generating personalized replies as required.

Post is initially scanned in using an external scanning system and then is placed as a workflow item in the Call Tracker; where it is queued and routed to the correct team, department or individual, ready to be processed.

In order to be able to use Postwatch, customers need additional Software, i.e. 'Recomatics Scanning Software'.

|       | Appearance 😰 |  |  |  |
|-------|--------------|--|--|--|
| 2000  | Directory    |  |  |  |
| 2000  | Document ID  |  |  |  |
| 22222 | Scan Date    |  |  |  |
| 2222  | Queue        |  |  |  |
|       | Images       |  |  |  |
| 2000  |              |  |  |  |
| 2222  |              |  |  |  |
| 2000  |              |  |  |  |

#### Maintenance

The scanning system used will scan the item of post, write an xml file for PostWatch to read and then puts the scanned image into the relevant work queue.

The PostWatch control is set up within Synthesys to watch a particular folder per work queue for the xml files to process.

The full path to the folder is entered in the *Maintenance* page of the PostWatch control, including **\machinename\foldername\foldername\filename.xml**.

| Maintenance                                                 | ۱ |
|-------------------------------------------------------------|---|
| Directory to monitored \\Reddevil\synthesys\postwatch\case5 |   |
| Delete images files after 100 days                          |   |
| OK Cancel                                                   |   |

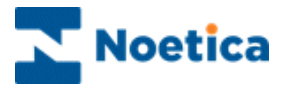

## Example xml file

This xml file that needs to be produced by the scanning solution in order to interact with Synthesys should look as follows:

```
<DOCUMENT>
```

```
<DOCID>849302</DOCID>
```

<CLIENT>Outright</CLIENT>

<QUEUE> Renewals </QUEUE>

<SCANDATE>03/17/2005</SCANDATE>

<IMAGES>

<IMAGE> z:\spool\postwatch\guardian.jpg </IMAGE>

</IMAGES>

</DOCUMENT>

| DOCID     | A unique reference that can be used to search for the image.                                                |
|-----------|----------------------------------------------------------------------------------------------------|
| CLIENT    | A reference field that is stored in the database and can be used for reporting as well as searching.        |
| QUEUE     | A reference to the queue that the document should be added to, again only used for storing in the database. |
| SCANDDATE | The date the image was scanned.                                                                             |
| IMAGE     | The location of the scanned image.                                                                          |

## Assigning Teams

If you wish to route incoming post to specific teams, you need to:

• Set up the required teams in the *Synthesys Team Manager* and add the agents responsible for handling selected post items to the relevant team.

### Enabling Postwatch in your Callflow

When designing your callflow for the Postwatch campaign:

- Ensure that you set the default conclusion flag in your callflow to active.
- If you wish agents from a particular team to deal with the email, select the relevant team in your conclusion.

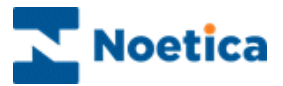

#### To deal with an item of post:

- Agents open the Synthesys Call Tracker by clicking on the Call Tracker
   icon on the Take Calls toolbar.
- They then selected an Email, to display the relevant details in the right side of the window.

To access and deal with the item of post:

• Agents click the Edit call icon to open the callflow and to view the email.

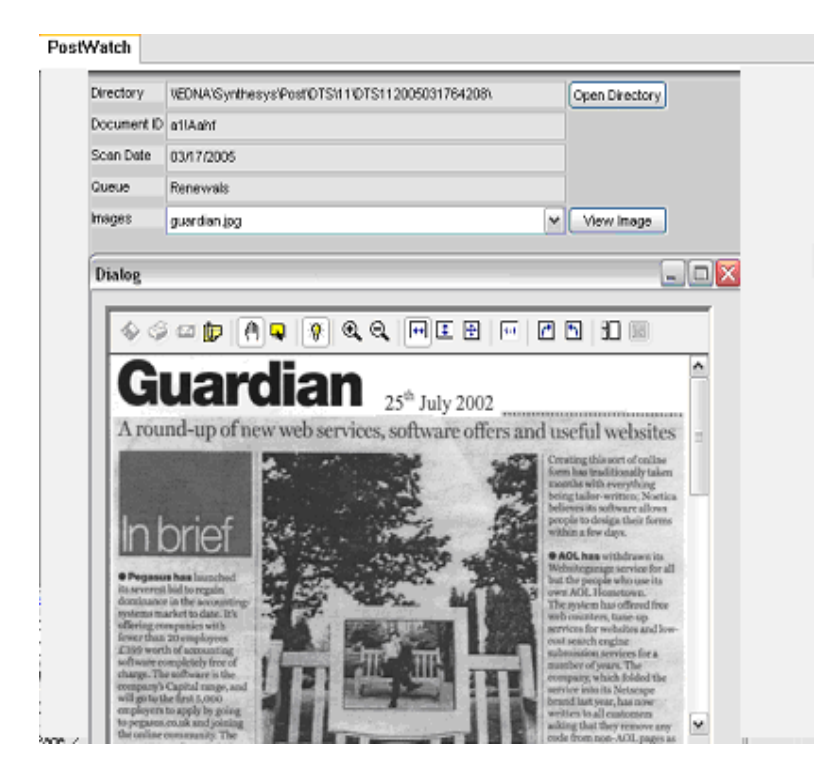

The callflow will guide the agents through the relevant sections and branches, allowing them to enter data about the email content.

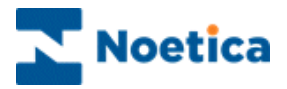

# PROMPT

*The Noetica Prompt* control is a none-data capture control, used to prompt agent dialogue during a call.

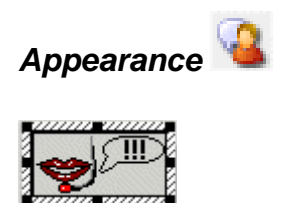

### General Use when Taking Calls

When you reach the prompt control, no data needs to be captured. Simply take a look at the text, as it will include:

- The questions that you have to ask the caller or person called
- Information that you need to pass on to the caller or person called
- Prompts for you, containing, for example, instructions about the actions that you need to follow

| Remember that by using the Vouchers you can purchase the newspaper at the lower cost of £1.70 per week. The normal price would be £3.90 per week. I am sure that you will agree that this is excellent value for Britain's biggest selling quality daily. |      |     |
|----------------------------------------------------------------------------------------------------|------|-----|
| Customer Enquiry Sa                                                                                                    | iale | 4 ۵ |
| <b>Y</b>                                                                                                    | ]    |     |

Press *Enter* or *Control (CTRL)* and *Enter* on the keyboard to move on to the next screen.

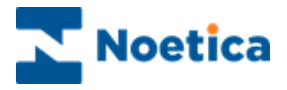

# RADIO

*The Noetica Radio* control allows a mutually exclusive selection to be made from a number of configurable buttons.

| Appearanc                          | e 🔟                                    |
|------------------------------------|----------------------------------------|
| Button 1     Button 3     Button 5 | C Button 2<br>C Button 4<br>C Button 6 |

### **Property Page**

Right click on the control and open the *Properties* dialog. Here you can enter the text required for up to a maximum of 20 boxes and specify the number of columns to be displayed, up to maximum of 5 columns.

To enter your own text:

- Click you left mouse button into the Options window
- Delete or overwrite the text displayed. In our example, i.e. replace Button 1 etc... with your own words, pressing Enter on the keyboard to move down to the next line.

| Noetica Radio Control        | Properties X        |
|------------------------------|---------------------|
| General                      |                     |
| Options                      |                     |
| Order<br>Brochure<br>Enquiry |                     |
| Have a default               | Number Of Columns 1 |
|                              | OK Cancel Apply     |

- Tick the *Have a default,* if you wish the control to display a black dot in the first button of the control when taking a call.
- Specify the number of columns to be displayed and click OK.

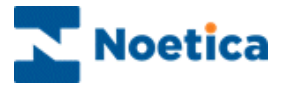

The Radio control in our example, displays the options Order, Brochure and Enquiry.

To make the required selection:

• Agents click the left mouse button into the circle next to your caller's choice.

A black dot will confirm the selection, i.e. Order.

| How can I help you?                                          |  |  |
|--------------------------------------------------------------|--|--|
| Customer Enquiry                                             |  |  |
| <ul> <li>Order</li> <li>Brochure</li> <li>Enquiry</li> </ul> |  |  |

If a black dot is already displayed in the control, agents can use the arrow keys on the keyboard to move up and down the choice buttons.

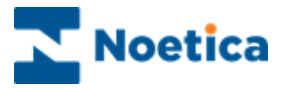

# **RADIO TEXT CONTROL**

*The Radio Text Control* combines the functions of a Radio control and a Text box control. A mutually exclusive selection can be made from a number of options and comments for each selection can be added into an associated text box.

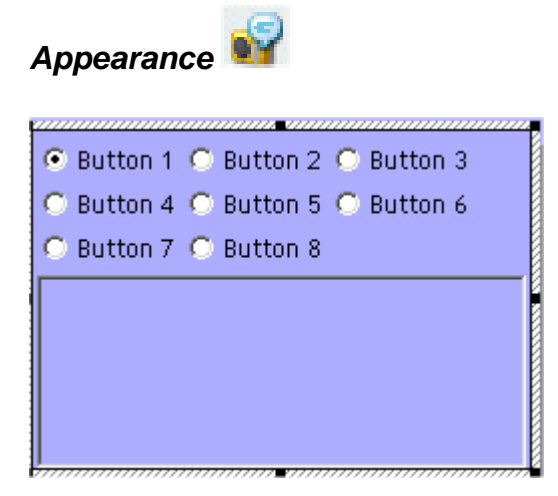

## **Properties**

Right click on the control and open the Properties dialog.

- General page Determine the layout of the control, displaying the buttons on top or to the left of the text box, enable or disable the *Default* button and set a maximum text length for the text box.
- *Options page* Rename, add or delete buttons and attach one of three states to determine the availability of text for each button.

| Noetica RadioText Control Properties                                  |
|-----------------------------------------------------------------------|
| General Options                                                       |
| Button Positions<br>Buttons on <u>I</u> op<br>Buttons to <u>L</u> eft |
| I Have <u>D</u> efault 2048 Ma <u>x</u> imum Text Length              |
| OK Cancel Apply                                                       |

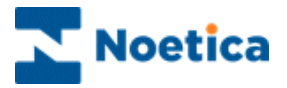

### **Editing Buttons**

To edit the name of an existing button

- Go to *Options,* highlight the button by clicking on it twice and then type in the new button name.
- If the new button name already exists (in either upper or lower case) then the user is informed with the message 'a button with this name already exists'.

| Noetica F | RadioText Control Properties            | ×                |
|-----------|-----------------------------------------|------------------|
| Error     | ×                                       |                  |
| 8         | A button with this name already exists. |                  |
|           | <u> </u>                                | - 1              |
| ×         | Buttonb                                 |                  |
|           | Buttone                                 |                  |
|           |                                         | New              |
|           | OK Canc                                 | el <u>A</u> pply |

### Adding Buttons

To add new buttons to the control

- Click on the *New* button to open the *New Button Name* window, where the name for the button can be entered.
- On pressing **OK** the new button appears in the list with a default state **X**.

| Noetica RadioText Control Properties                                                                    |
|----------------------------------------------------------------------------------------------------|
| General Options                                                                                         |
| Option       New Button Name         A       A         R       Please enter the name of your new button |
| OK Cancel                                                                                               |
| OK Cancel Apply                                                                                         |

If the new button name is the same as an existing button then a prompt informs the user that a button with that name already exists.

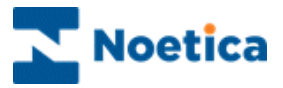

## Determine Text Availability

Attached to each button are three states that determine the availability of text:

- indicates that text **must be entered** in the text box.
- X indicates that text is not required
- ? indicates that text is **optional**.

| Noetica RadioText Conti            | rol Properties |        | ×     |
|------------------------------------|----------------|--------|-------|
| General Options                    | /              |        |       |
| Option<br>Article<br>Radio<br>X Tv |                |        |       |
|                                    |                |        | New   |
|                                    | OK             | Cancel | Apply |

To change between states, press the "icon area" to the left of the button name; each "click" changes the state.

#### **Deleting Buttons**

To delete an existing button

- Select the button and press the *Delete* key on the keyboard.
- Confirm that you wish to delete the button by clicking YES in the next window displayed.

| N | loetica RadioText Control Properties                                                                                                    | × |
|---|----------------------------------------------------------------------------------------------------|---|
|   | Option       ✓     Article       ✓     Radio       ✓     Radio       ✓     Tv       ✓     Do you wish to delete 'Tv' ?       ✓     Yes       No |   |
|   | OK Cancel Apply                                                                                                    |   |

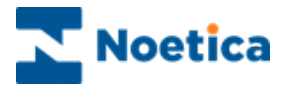

The *Radio Text* control in our example, displays advertising choices, *Article, Radio* and *TV*.

To make the required selection:

- Agents click the left mouse button into the circle next to your caller's choice.
- A black dot will confirm the selection, i.e. Radio and agents can add any information, as required, into the text box displayed.

Text entries may be compulsory, depending on how the control has been set up in the *Campaign Editor*.

If this is the case, a text has to be entered, before agents can move to the next section or control.

○ Article ● Radio ○ TV because radio advertising is cost effective and reaches a wide audience

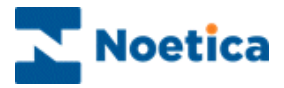

# SURVEY RADIO

The Noetica Survey Radio control is typically used to design survey questionnaires.

One option per question can be selected from a range of questions and associated responses, displayed together with a set of radio buttons.

|            | Very Good | Good | Average | Bad | Very Bac |
|------------|-----------|------|---------|-----|----------|
| Question 1 | 0         | 0    | 0       | 0   | 0        |
| Question 2 | 0         | 0    | 0       | 0   | 0        |
| Question 3 | 0         | 0    | 0       | 0   | 0        |
| Question 4 | 0         | 0    | 0       | 0   | 0        |
| Question 5 | 0         | 0    | 0       | 0   | 0        |
| Question 6 | 0         | 0    | 0       | C   | C        |

## **Properties**

Right click on the Survey Radio control and open the Properties dialog

- You can enter a choice of up to 12 survey questions.
- You can enter up to 12 responses (max character length 10) into the *Responses* column.

| General         Edit the text for each of the Questions         Know about our services Give good advice         Give uou 100% of their attention |  |
|----------------------------------------------------------------------------------------------------|--|
| and you room of their attention attention attention                                                                                               |  |
| Enjoy dealing with you<br>Are smart and professional<br>Check this box to have a default response set<br>OK Cancel Apply                          |  |

Tick the check box, to display a default response.

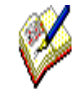

If you copy and paste more than 12 questions or responses into the associated columns a message will inform you that these will be ignored.

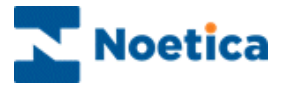

The control displays a range of survey questions and associated responses.

• In response to the caller's answers provided, agents select one option per question by clicking into the available Radio buttons.

| How did you rate t               | he follo  | wing | about   | our si | laff     |  |
|----------------------------------|-----------|------|---------|--------|----------|--|
|                                  | Very Good | Good | Average | Bad    | Very Bad |  |
| Know about our services          | 0         | 0    | 0       | 0      | 0        |  |
| Give good advice                 | 0         | 0    | 0       | 0      | 0        |  |
| Give you 100% of their attention | 0         | 0    | 0       | 0      | 0        |  |
| Enjoy dealing with you           | 0         | 0    | 0       | 0      | 0        |  |
| Are smart and professional       | 0         | 0    | 0       | 0      | C        |  |

Use Enter or Control (CTRL) and Enter on the keyboard, to move to the next screen.

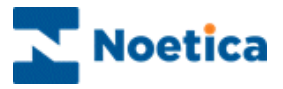

## **REFERENCE NUMBER**

The *Noetica ReferenceNumber* control allocates a system-wide unique reference number according to a predefined configurable format.

| Aj | opearanc | e 2- |   |
|----|----------|------|---|
|    | Ref:     |      | ] |
|    |          |      |   |

#### **Property Page**

Right click on the control and open the *Properties* dialog and enter the name or prefix into the *Name* field, which will be stored as the database table prefix.

- To display the name or prefix as part of the reference number, select **%X** in the *Format* field.
- To display the serial number, enter % **0N.**
- To include any other information as part of the reference number, i.e. the month of the call, select **%m(or %0m** if you wish the month to show as 03 for March, for example.

| Noetica ReferenceNumber Control Properties                                                                                                    | × |
|----------------------------------------------------------------------------------------------------|---|
| General                                                                                                    |   |
| Name<br>Maximum 99999<br>Format 2××20N                                                                                                    |   |
| %X : Name       %m : Month of Year         %N : Sequential Number       %Y : Year (4 digits)         %D : Day of Year       %H : Hours (24hr clock)         %W : Week of Year       %H : Minutes         %d : Day of Month       %S : Seconds |   |
| OK Cancel Apply                                                                                                    |   |

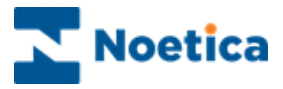

When agents reach the section with the *Reference Number* control, a system-wide unique reference number will be allocated automatically.

No further action is required. Agents simply press Enter to move to the next section.

| RefNumt | ner                       |  |
|---------|---------------------------|--|
|         |                           |  |
|         | Reference Number Ref00003 |  |

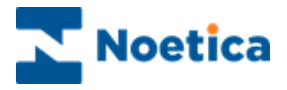

# **RESCHEDULE (NEW)**

The *New Reschedule* control allows calls to be scheduled to the current or a selected Outbound list, with agents being able to selecting a telephone number for the callback.

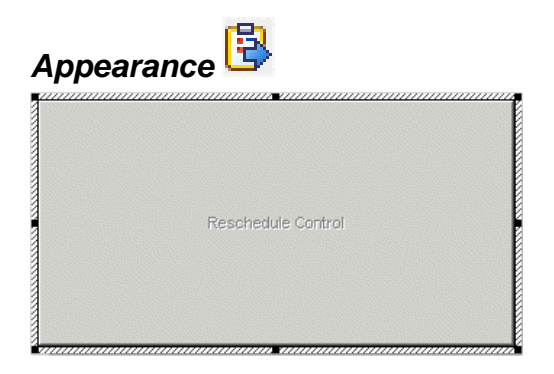

## **Property Page**

Right click on the control and open the *Properties* dialog, where you can configure the control to *Reschedule To* a *Current Campaign* or *Selected Campaign'*, as required.

| General<br>Reschedule To<br>Current Campaign<br>Selected Campaign<br>Manual Selection<br>Only Reschedule<br>Allow Reschedule | Questionnaire<br>Questionnaire<br>Telesales<br>Test1<br>tester<br>testh<br>Testing CC History<br>Outside Active Times<br>Telephone Number |        | iter<br>Days<br>Hours<br>Minutes |
|----------------------------------------------------------------------------------------------------|----------------------------------------------------------------------------------------------------|--------|----------------------------------|
|                                                                                                    | ΠΚ                                                                                                    | Cancel | Applu                            |

### Reschedule to:

| Current Campaign  | To reschedule the call to the same Outbound list that the current call was from (can't reschedule Inbound Calls)                                                                                                    |
|-------------------|----------------------------------------------------------------------------------------------------|
| Selected Campaign | To reschedule the call to the Outbound list selected from<br>the drop down menu. Only Outbound lists using the same<br>CRM Prefix will be available for selection. You can<br>schedule Inbound and Outbound calls to an Outbound list. |

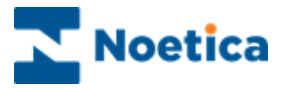

### Other Option available:

| Manual Selection of<br>Callback Time   | Option ticked: Agents are able to select the time that the call should be scheduled for. The call will be scheduled in the queue with both, the latest and retry times.                                                                                       |  |
|----------------------------------------|----------------------------------------------------------------------------------------------------|--|
|                                        | Option <u>not</u> ticked: The length of time to wait before calling back can be selected in Days, Hours, and Minutes. The calls will be slept rather than rescheduled, allowing the dialler to place the calls after the retry time, but with no latest time. |  |
| Only Reschedule for<br>Current Agent   | Option ticked: The call will be scheduled for the current agent.                                                                                                    |  |
|                                        | Option <u>not</u> ticked: The call will be scheduled for any agent.                                                                                                    |  |
| Allow Reschedule<br>Outside Active     | Option ticked: Agents are able to schedule the call for a time that the selected OB Campaign is inactive.                                                                                                    |  |
| limes                                  | Option <u>not</u> ticked: Agents can only schedule the call for a time that the selected O/B Campaign is active. The available active times can be viewed via an 'Active Times' button.                                                                       |  |
| Allow Selection of<br>Telephone Number | Option ticked: Agents are able to select the number to call back on, if the CRM contains more than one telephone number.                                                                                                    |  |
|                                        | Option <u>not</u> ticked: The call will be scheduled back to the telephone number that was dialled.                                                                                                    |  |

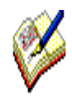

When **Manual Selection of Callback Time** is selected in the Reschedule controls properties page, you can use the option View Compulsory Properties to set 'AbsoluteRescheduleTime' as a compulsory property, with a message: 'Please click on the Reschedule control and select the date & time for the callback' to prevent agents from skipping through the control without rescheduling the call.

The actual rescheduling of the call will be handled by the Recycling Engine, which will put a record into the Phoenix\_Recycling table, which will contain historically the calls Retry and Latest times.

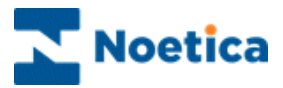

To reschedule the call with a default time:

- Agents click OK in the *Reschedule Request* dialog.
- They then click *Enter* to move to the next page and finish the call.

| OP Note: Please click the reschedule control to arrange a callback. |          |  |  |  |  |
|---------------------------------------------------------------------|----------|--|--|--|--|
| Customer Enquiry Sale Callback                                      | RESCHE~2 |  |  |  |  |
| Call Rescheduled                                                    |          |  |  |  |  |
|                                                                     |          |  |  |  |  |

To reschedule the call using the *Diary Page*:

- Agents open the drop down menu and select the required date from the diary page.
- Next, they select the time for the callback.

If the Telephone option is enabled:

- Agents select the *telephone type*, i.e. work or mobile and then enter the number on which to call the customer back.
- If the *Active Times* button is enabled, they can check the active time settings.
- Clicking the **OK** button will reschedule the call.

| Customer Email Request |                                         | 4 Þ |
|------------------------|-----------------------------------------|-----|
|                        |                                         |     |
|                        |                                         |     |
|                        | Reschedule Call                         |     |
| Reschedule Call        | Select Date and Time to Call Back       |     |
|                        | € October 2009 • 17:25:38 •             |     |
|                        | Select Telephone Number to Call Back on |     |
|                        | Telephone                               |     |
|                        | 43343242424                             |     |
|                        | Active Times OK Cancel                  |     |
| _                      |                                         |     |
|                        |                                         |     |
|                        |                                         |     |
|                        |                                         |     |

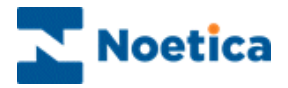

# SYMBOL TABLE

The *Noetica Symbol Table* control enables users to utilize data captured in a main callflow and use it within a *Popup script*.

A Popup script is a callflow that is popped into another callflow using the Popup script

icon on the Tools toolbar in the Campaign Editor.

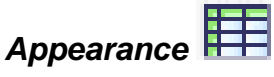

The Symbol table control is 'invisible' and does not display any information.

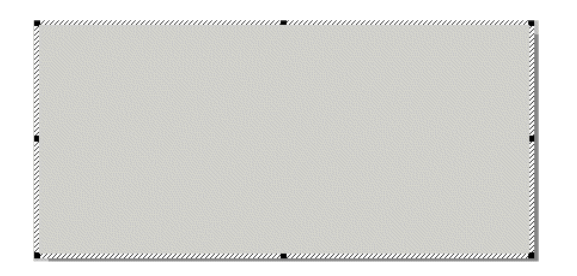

### Requirements for using the Symbol Table

In our example we wish to display, inside our Popup script, the caller's *first name*, *surname* and *postcode* that was initially collected in our main Callflow.

The property names required for the Symbol table control therefore need to be added to the **Synthesys.inf file**, in our case:

- [Symbol Table]
- PropertyNames=Forename,Surname,Postcode

Having added the names that you wish to use in your Symbol Table to the Synthesys.inf file, they will subsequently be displayed as public properties in the **Synthesys Control Gallery.** You <u>must</u> now go to the Synthesys Control Gallery and set these properties (in our example Forename, Surname, Postcode) to **DB**, ignoring the existing Field1-10 properties).

Any other property names that you may want to use in the Symbol Table, must again initially be added to the Synthesys.inf file and then set as DB properties in the Synthesys Control Gallery.

Please contact your system administrator to assist you with entries into the Synthesys inf file and changes to property settings in the Synthesys Control Gallery, as wrong entries could corrupt the workings of Synthesys.

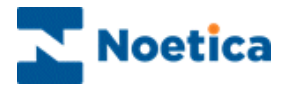

### Designing your Callflow using the Symbol Table

In the *Campaign Editor*, a section with a *Symbol Table* control needs to be placed in our main callflow, followed by a Popflow also containing a section with a Symbol Table control.

Main Callflow View:

Section with Symbol Table Popflow containing section with Symbol Table

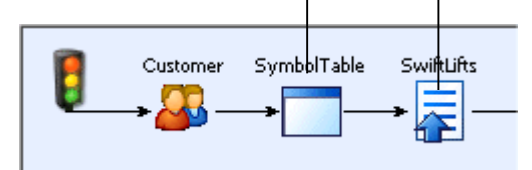

We then need to set up calculations to link the Symbol Table control to the property names created in the Synthesys inf. file.

### Calculations for the Symbol Table in the Main Callflow

Inside our Popflow, we wish to display the caller's first name, surname and postcode, initially collected in the main Callflow.

On the Symbol table control, we therefore need to create three calculations based on the *Symbol Table* property names, as entered in the *Synthesys inf. File: Forename, Surname, Postcode.* 

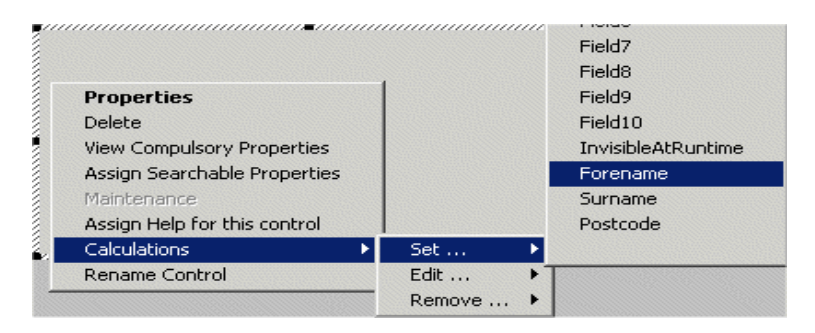

### Calculations Example

Calculation for Caller's First Name: Forename="="&

followed by the section and control name in which we collect the caller's first name, in our case the CRM section [CustomerDetails.Noetica Name Control.FirstName]. The full calculation is as follows:

• Forename="="&[CustomerDetails.Noetica Name Control.FirstName].
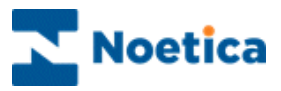

| Calculation Definition (Forena                                                                                                    | me)                                                                                                    |
|----------------------------------------------------------------------------------------------------|----------------------------------------------------------------------------------------------------|
| System CustomerDetails CustomerID etails CustomerID CustomerID Title CustomerID CustomerID Customer | Calculation Forename()<br>Forename=''=''&{CustomerDetails.Noetica Name Control.FirstName]<br>End Calculation |

Following the example above, create a second calculation to display the caller's Surname and a third to display the postcode.

#### Inside the Popflow

Inside the Popflow we have placed a section with a Symbol table control, followed by a section containing the control(s) to display the information collected in the main Callflow.

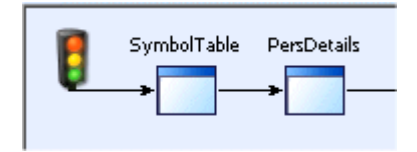

#### Calculations Example

We now need to create calculations on the control(s) in the Personal Details (PersDetail) section, based on information contained in the Symbol Table control, i.e. Forename, Surname, and Postcode.

Calculation for Caller's First Name:

• Forename=[Callflow.SymbolTB.SymbolTable.Forename]

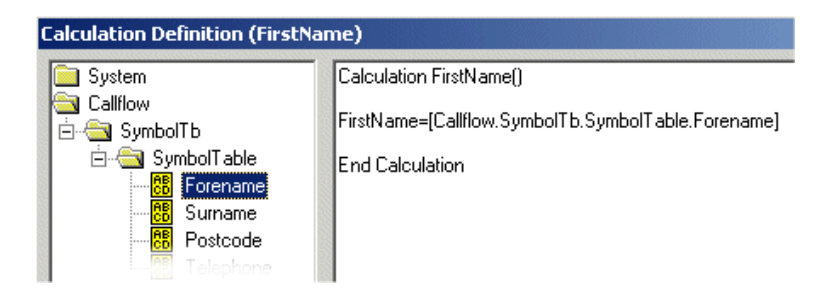

Following the example above, create a second calculation to display the caller's Surname and a third to display the postcode.

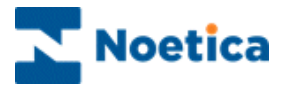

The Symbol Table control itself is 'invisible' and does not display any information.

- Agents take a call as normal, collecting all relevant information.
- They skip the 'invisible' *Symbol Table* control pressing *Enter* on the keyboard.

The Popup script will open automatically, and again, agents skip a *Symbol Table* control clicking *Enter* on the keyboard.

| ustomer | ustomer SymbolTable |  |  |  |  |  |  |  |
|---------|---------------------|--|--|--|--|--|--|--|
|         |                     |  |  |  |  |  |  |  |
|         |                     |  |  |  |  |  |  |  |
|         |                     |  |  |  |  |  |  |  |
|         |                     |  |  |  |  |  |  |  |
|         |                     |  |  |  |  |  |  |  |
|         |                     |  |  |  |  |  |  |  |
|         |                     |  |  |  |  |  |  |  |
|         |                     |  |  |  |  |  |  |  |
|         |                     |  |  |  |  |  |  |  |
|         |                     |  |  |  |  |  |  |  |
|         |                     |  |  |  |  |  |  |  |
|         |                     |  |  |  |  |  |  |  |
|         |                     |  |  |  |  |  |  |  |

On reaching the next screen, in our example the *PersDetails* screen, the customer's *First Name, Surname and Postcode* collected in the main callflow are displayed automatically in the relevant control fields.

• In our example, all you would have to enter is the Title.

| bolTb Pers | sDetail            |                 |
|------------|--------------------|-----------------|
| Title:     | First Name: Trever | Surname: Bricks |
|            |                    |                 |

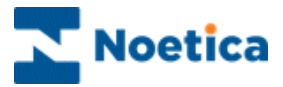

### TELEPHONE

The Noetica Telephone control allows the capture of two telephone numbers.

| Appearance | 6      |  |
|------------|--------|--|
| Home :     | Work : |  |

#### **Property Page**

Right click on the control and open the Properties dialog.

• In the General tab, you can select to display 1 or 2 telephone numbers.

| Noetica Telephone Control Properties          |
|-----------------------------------------------|
| General Telephone Number 1 Telephone Number 2 |
| C 1 C 2                                       |
| OK Cancel Apply                               |

• In the Telephone Number1 and Telephone Number 2 tabs, you can tick the Menu field to display possible reasons for not entering a phone number.

| Noetica Telephone Control Properties     | ×                    |
|------------------------------------------|----------------------|
| General Telephone Number 1 Telephone Num | er 2                 |
| Caption Work :                           |                      |
| Menu "Ex Directory","Not On Phone","Nu   | nber Refused"        |
|                                          |                      |
|                                          |                      |
|                                          |                      |
|                                          |                      |
|                                          |                      |
| ОК                                       | Cancel <u>A</u> pply |

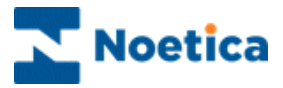

When agents reach the telephone control, they are able to:

- Enter up to two telephone numbers.
- If they are unable to enter a telephone number and providing that the reason option has been enabled, agents can select a reason for not entering a number from a drop down menu.

| Could I take your telephone number please? |              |         | r please? |
|--------------------------------------------|--------------|---------|-----------|
| elephone                                   |              |         |           |
| elephone                                   |              |         |           |
|                                            |              |         |           |
| Home :                                     | *            | vVork : |           |
| Ex                                         | Directory    |         |           |
| N                                          | t Op Phone I |         |           |

- Pressing Shift 1 and Tab will move agents back to the previous field again.

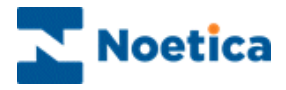

## **TEXT BOX**

*The Noetica Text Control* can be used to enter free format text, such as the nature of a call, or a software problem that is being experienced.

# Appearance abc

| Text : |  |
|--------|--|
|        |  |
|        |  |
|        |  |
|        |  |

#### **Property Page**

Right click on the control and open the Properties dialog. Here you can:

- Enter your *Caption* for the text box control.
- Select to display the caption *Above* or to the *Left of the Edit* control.
- Set the *Text Length* allowed, up to a maximum of 2045 characters.

| Noetica Text Control Properties                                              | < |
|------------------------------------------------------------------------------|---|
| General                                                                      |   |
| Caption : Text :                                                             |   |
| Caption Position : -<br>Caption Position : -<br>Above Edit<br>C Left Of Edit |   |
| Maximum Text Length 2048                                                     |   |
| OK Cancel Apply                                                              |   |

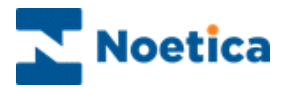

Agents when taking calls can enter free text, as required:

- Clicking their left mouse button into the *Text* control.
- Typing in the required text or information.

| Could<br>TextBox | you please   | tell me the | reason for call | ing? |
|------------------|--------------|-------------|-----------------|------|
| TextBox          |              |             |                 |      |
| Nature           | of Enquiry : |             |                 |      |

To move on to the next screen agent need to press *Control (CTRL)* and *Enter* on the keyboard.

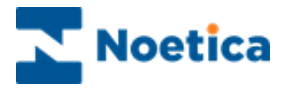

### VERIFICATION

The Noetica Verify control allows only persons with appropriate permissions to go through a certain path in the callflow.

User name and password need to be entered to bypass the verification control, for example after a supervisor has confirmed details of a sale.

Appearance 📝

| ,         |  |
|-----------|--|
| Username: |  |
| Password: |  |
| Verify    |  |
|           |  |

#### Setting up User name and Password

The acceptable user names and passwords for the *Verify* control need to be added to the *AcxVerification.exe* in the Synthesys bin.

- Open the *Verified users manager* screen, logging on with a valid login name and password as set up in Synthesys Personnel.
- To enter new users, click the *Add user* button. Enter a user name and password, confirm the password and then click OK.

| Rebecca | Add verified us | er        |       |
|---------|-----------------|-----------|-------|
|         | Username        | Brigitte  | ОК    |
|         | Password        | *****     | Cance |
|         | Confirm passwo  | rd  ***** |       |
|         |                 | ₽         |       |

- To change a password, click the *Change password* button. Enter the old password, then enter and confirm the new password and click OK.
- Existing users can be deleted via the *Delete user* button.

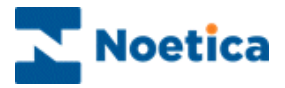

When agents reach the *Verify* control they will be unable to continue in the callflow, until a supervisor enters a User **name** and **Password** into the verification control, having confirming particular details, for example, of a sale.

After a valid user name and password have been entered:

- Click the Verify button, to continue and finish the call.
- If the user name and password entered for the Verify control are accepted, a message is displayed: *Verification successful*.
- If the user name and password entered are incorrect a message is displayed: *Verification failed! Please check you username and password*.

| Ludanà    | veriny                           |
|-----------|----------------------------------|
|           |                                  |
| Username: | brigitte                         |
| Password: | ******                           |
| Verify    |                                  |
|           | Username:<br>Password:<br>Verify |

To move to the next section of the callflow, press Enter on the keyboard.

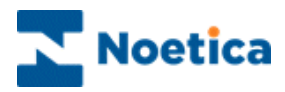

# NOTES

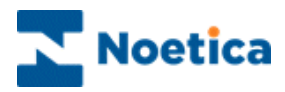

# NOTES